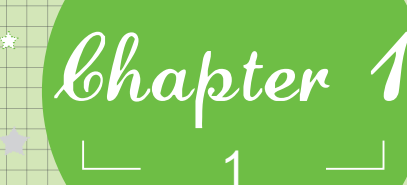

# 开启神奇的网络之门

## 上网基础知识

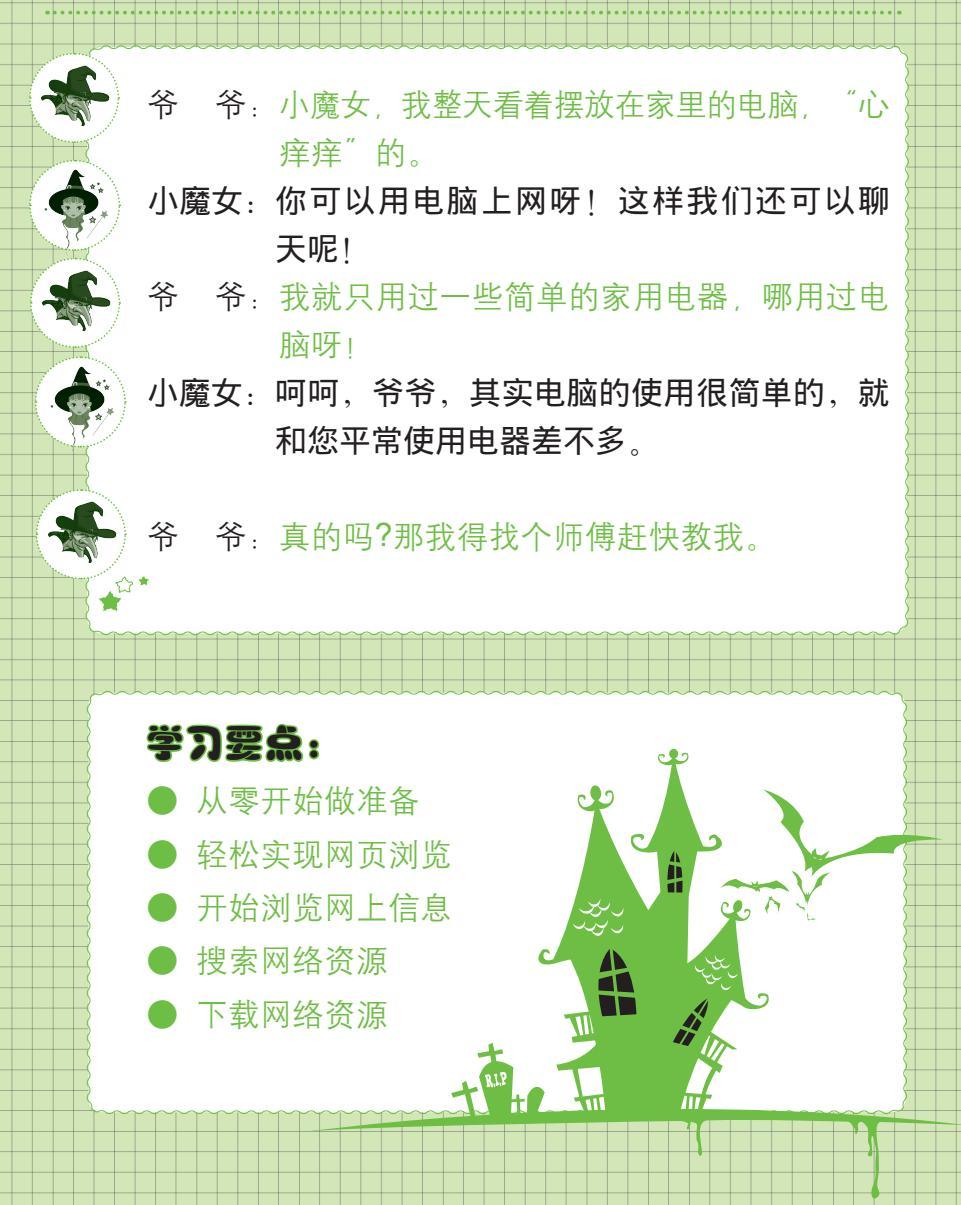

中老年人的网上幸福生活

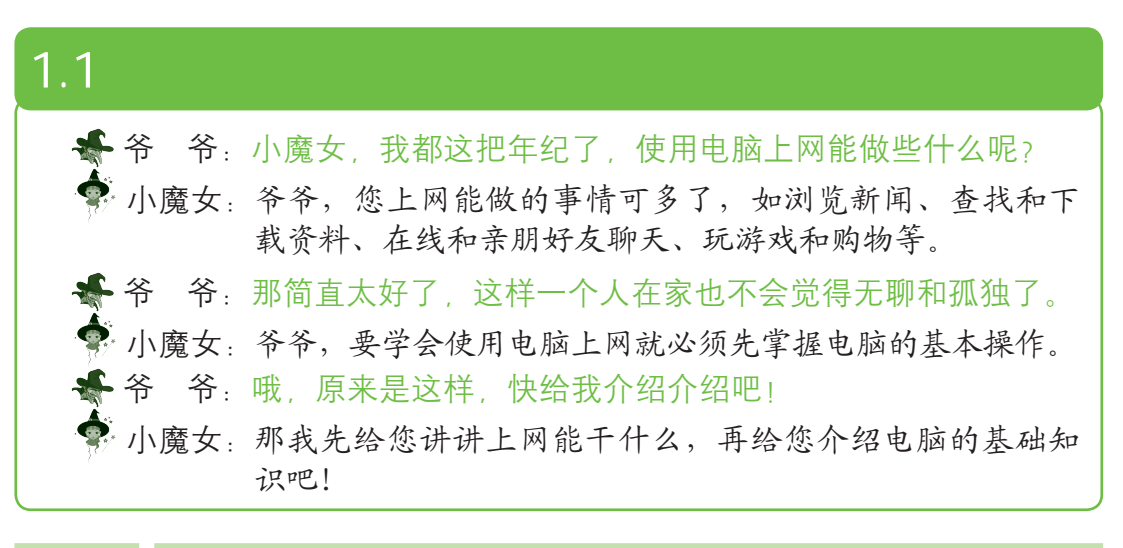

## 1.1.1 中老年人上网能做什么

网络中蕴藏着海量的信息,其内容包罗万象,如新闻、文学、体育、养生 和娱乐等,您可以畅游其间,充分享受网络带来的便利和快捷,为自己的中老 年生活增添无限的乐趣。

#### 1.网上百事通——浏览新闻

连接网络后,可在各大网站浏览新闻,在第一时间知晓天下事。网络上新闻的信息量和更新速度是电视和报刊所无法比拟的,而且网络信息的范围也非常广泛,无论是本土新闻、国内新闻,还是国际新闻,只要一进入相应的网站就能进行浏览。如图1-1所示为在新华网浏览新闻。

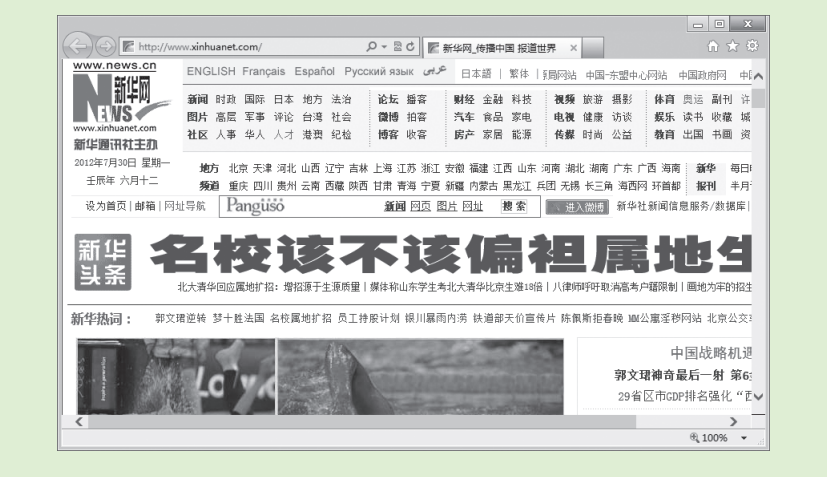

图1-1 浏览新闻

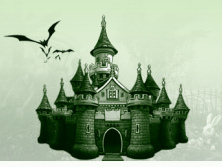

### 2. 去粗取精——查找和下载资料

网络中提供了丰富的资源和服务,可以轻松查找音乐、图片、影视以及 中老年朋友比较关心的保健信息、健康食谱等实用资料,不仅如此,还可以将 网络中一些重要的信息或经常使用的资料下载到电脑中,方便下次使用。如 图1-2所示为在网上查找的图片和影视信息。

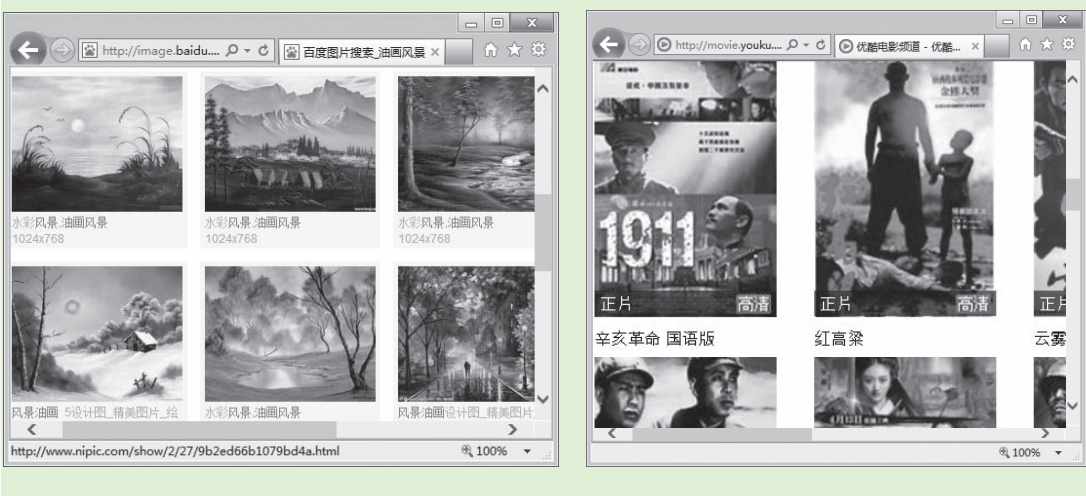

图1-2 查找的图片和影视信息

#### 3. 网络交流无极限——在线聊天

在网络中,您可以不受地域限制地与亲朋好友聊天,还可以与五湖四海的 陌生人畅聊沟通。如图1-3所示就是使用比较常用的通信软件——腾讯QQ和朋 友聊天。

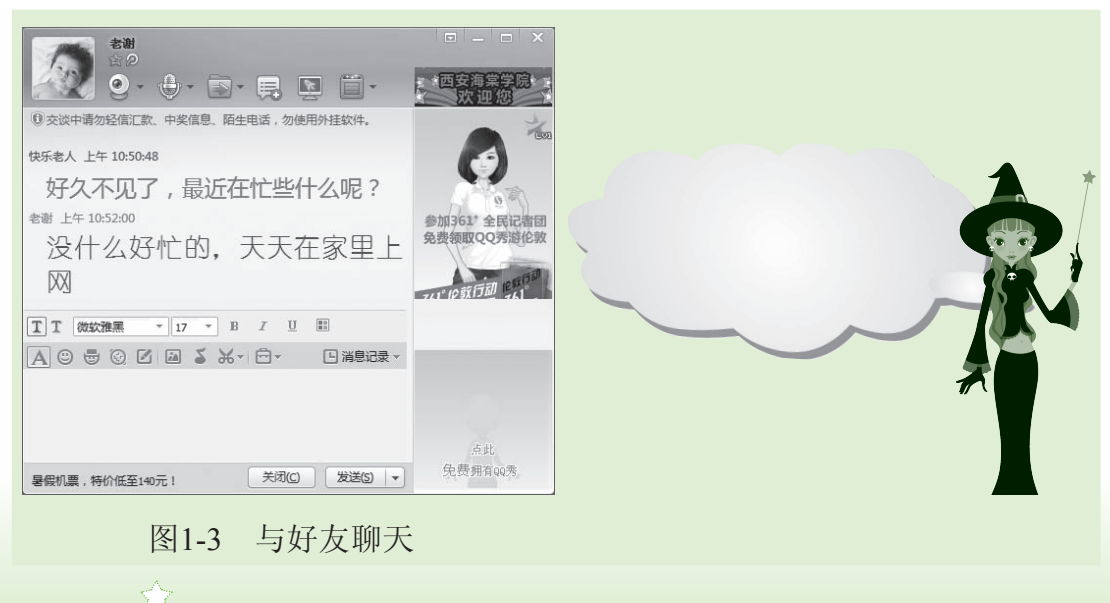

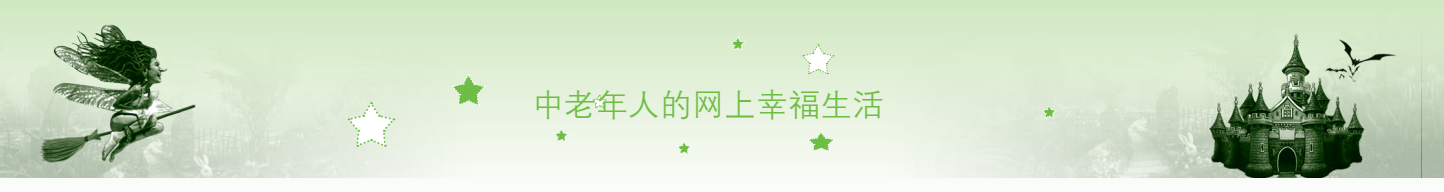

#### 4. 决胜千里——网上游戏

每个人都有自己的爱好,如下棋、打麻将和斗地主等。网络可以让您不受 空间限制地与网友同场竞技,真正体验"运筹帷幄之中,决胜千里之外"的感 觉。如图1-4所示为和网友在网上下象棋。

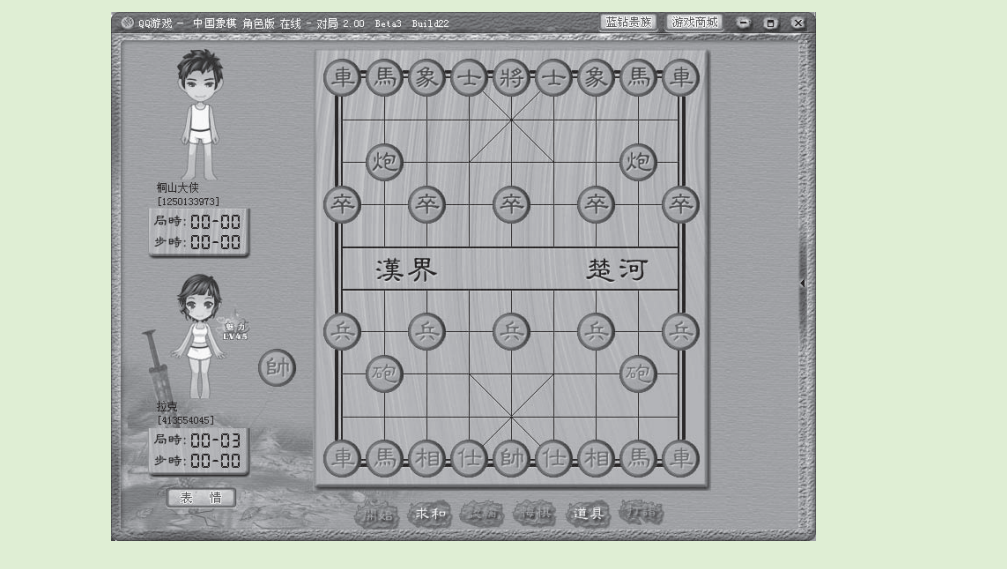

图1-4 下象棋

#### 5. 网上视听——听歌、看书、看电影

4

除了查找资料外,网络中还提供了丰富多彩的视听服务,如在网上聆听音 乐,欣赏中外名曲;游览网上书城,阅读古今名著。除此之外,您还可以观赏 在线电影、相声和评书等。如图1-5所示为在网上阅读名著《水浒传》。

| 第一       张天师祈禳瘟疫 洪太尉误 第二       王教头私走延安府 九纹龙         第       史大節夜走华明县 鲁提辑 第 四       赵员外重修文珠院 鲁智深         第五       小霸王醉入锴金帐 花和尚 第六       九纹龙剪径赤松林 鲁智深         7       九城龙前楼 花和尚 第六       九纹龙剪径赤松林 鲁智深         次市桃花村       90       九纹龙剪径赤松林 鲁智深         次方雨桃花村       90       九纹龙剪径赤松林 鲁智深         次方雨桃花村       90       九纹龙剪径赤松林 鲁智深         火烧瓦罐寺       90       大雨野落林         第       1       林教头和酌论州道 鲁智深         「日       水市間接基希標 約子头 第       八林教头和酌论州道 鲁智深         「日       大雨秋井臀打       第         第       1       林教头和酌论州道 鲁智深         「日       大市新市等前       第         「日       大方市家市等       100%         第       大 林教头风雪山油油 陆虞候       100%         「日       大方市家市等       100%         第       十       朱教永章施号前 林中雪夜       11         「日       二       2       100%       10         「日       大海野福林       第       二       2         「日       二       2       100%       100%         「日       100%       100%       100%       100% | □ □ ×     ▲ http://www.pure タ ~ ≧ C     ▲ 水浒传小说在线阅读 × ①     シンシ 纯文学网站首页(更多中国古典小说)     ペル淋传》 施耐庵 著                                                                                                    |                                                                                                    |
|----------------------------------------------------------------------------------------------------|----------------------------------------------------------------------------------------------------|----------------------------------------------------------------------------------------------------|
|                                                                                                    | 第一 张天师祈禳瘟疫 洪太尉误 第二 王教头私走延安府 九纹龙<br>□ 走妖鬚 □ 大朝史家村<br>第三 史大郎夜走华明县 鲁提辖 第 □ 赵员外重修文珠院 鲁智深<br>大闹五台山<br>第五 小霸王醉入销金帐 花和尚 第六 九纹龙剪径赤松林 鲁智深<br>火虎瓦罐寺<br>第七 花和尚倒拢垂杨柳 豹子头 第八 林教头剐配沧州道 鲁智深<br>大闹野猪林<br>第九 柴逝丁招天下客 林冲棒打 第十 林教头风雪山神庙 陆虞候<br>洪教头<br>第十一 朱贵水亭施号箭 林冲雪夜 第十二 梁山泊林冲落草 汴京城杨<br>志奕刀 | 话说大宋仁宗天子在位,嘉祜三年三月三日五更三点,天子驾坐<br>官朝贺。但见:<br>祥云迷凤阁,瑞气罩龙楼。含烟御柳拂旌旗,带露宫花迎剑戟。<br>簪朱履聚丹墀;仙乐声中,绣袄锦衣扶御驾。珍珠帘卷,黄金殿上现<br>开,白玉阶前停宝辇。隐隐净鞭三下响,层层文武两班齐。<br>当有殿头官喝道:"有事出班早奏,无事卷帘退朝。"只见班部<br>哲、参政文彦博出班奏曰:"目今京师瘟疫盛行,伤损军民甚多。伏<br>恩、省刑蒲税,祈禧天灾,救济万民。"天子听奉,急敕翰林院随即 |

#### 6.网上生活——旅游、购物与预订

网络提供了许多与人们生活息息相关的服务,使人们足不出户就能在网上 商城购买需要的商品,查询旅游景点的地理气候、风土人情,提前预订当地旅 馆的住宿及出行车票等各种信息。如图1-6所示为网上商城。

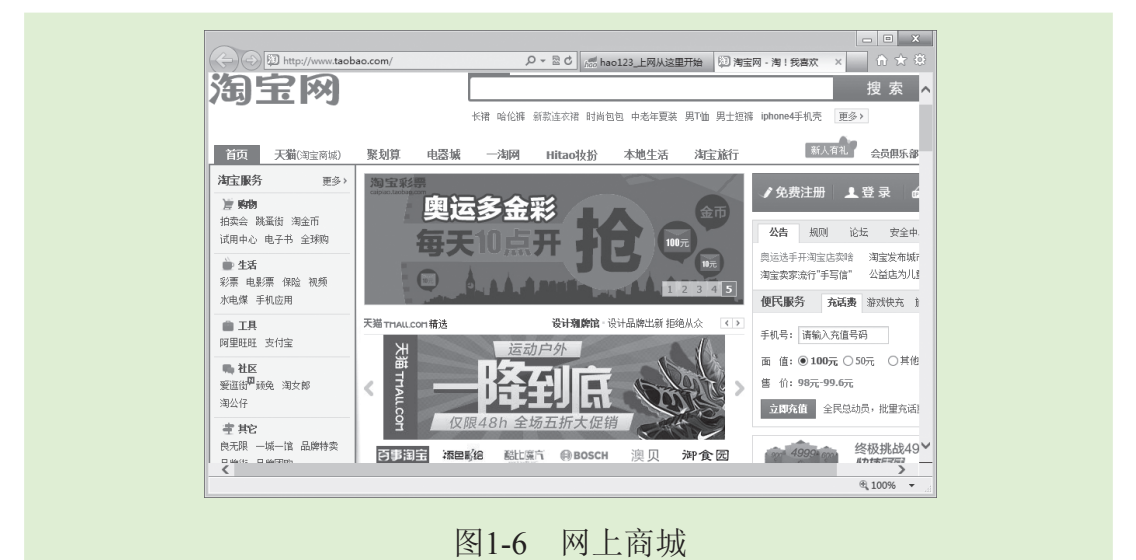

## 1.1.2 启动和关闭电脑

电脑是上网的工具,要想上网就必须先正常启动电脑,在上网完毕之后还 需要将电脑正常关闭。启动和关闭电脑与日常生活中使用家电的方法类似,下 面将分别讲解启动和关闭电脑的方法。

#### 1. 启动电脑

启动电脑的方法很简单,就如同打开家里的其他电器一样,只需要按下相 应的开关即可。下面介绍启动电脑的正确方法,其具体操作如下:

- 步骤 01 当显示器的电源接通,并正确连接主机后,按下显示器的 电源按钮即可开启显示器,接着再按下主机的电源按钮, 这时电脑将自动启动。
- 步骤 02 在启动过程中,系统进行自检,初始化硬件设备。如果系 统运行正常,则无须进行其他任何操作。
- 步骤03 自检完成后,将打开Windows 8操作系统登录界面,在其中显示了用户账户名称,如果您对该用户账户设置了密码,就需要在文本框中输入相应的密码,如图1-7所示。

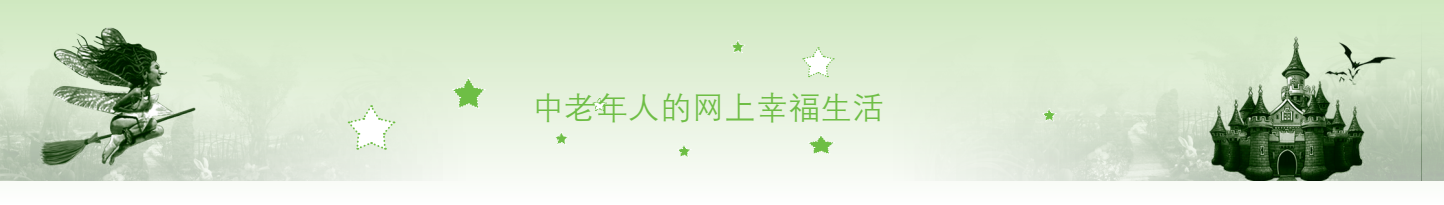

步骤04 若没有设置账户密码,直接单击→按钮进入"开始"屏幕,然后单击相应的图标即可进入相应的应用程序。这里单击"桌面"图标,如图1-8所示,即可进入电脑桌面。

|                                           | 开始                                                                                                    |
|-------------------------------------------|----------------------------------------------------------------------------------------------------|
| Administrator<br>1 输入 ······ I ◆2<br>2 单击 | 19"/14"<br>288<br>Pill<br>844 天5                                                                                                    |
|                                           |                                                                                                    |
|                                           | Alls         Image: Content of Explorer         Alls         Image: Content of Explorer         Alls         Image: Content of Explorer         Alls         Image: Content of Explorer         Alls         Image: Content of Explorer         Alls         Image: Content of Explorer         Alls         Image: Content of Explorer         Alls         Image: Content of Explorer         Alls         Image: Content of Explorer         Image: Content of Explorer         Image: Conten of Explorer         Image: Content of Expl |
| 图1-7 登录界面                                 | 图1-8 单击"桌面"图标                                                                                                    |

魔法档案——Windows 8和Windows 7的区别 启动Windows 7后,直接进入的是电脑桌面,而启动Windows 8后,首先进入的是"开始"屏幕,它相当于Windows 7中的"开始"菜单,其功能和作用基本相同。

#### 2. 关闭电脑

当不需要使用电脑时,就需要将电脑关闭。关闭电脑与关闭家用电器有所不同,不能直接按下主机箱电源按钮。正确关闭电脑的方法为:将鼠标光标移动到电脑屏幕右下角或右上角,在屏幕右侧将显示一个工具栏,然后将鼠标光标移至工具栏,单击其中的"设置"按钮图,在打开的设置面板下方单击"电源"按钮图,再在弹出的列表框中选择"关机"选项即可正确关闭电脑,如图1-9所示。

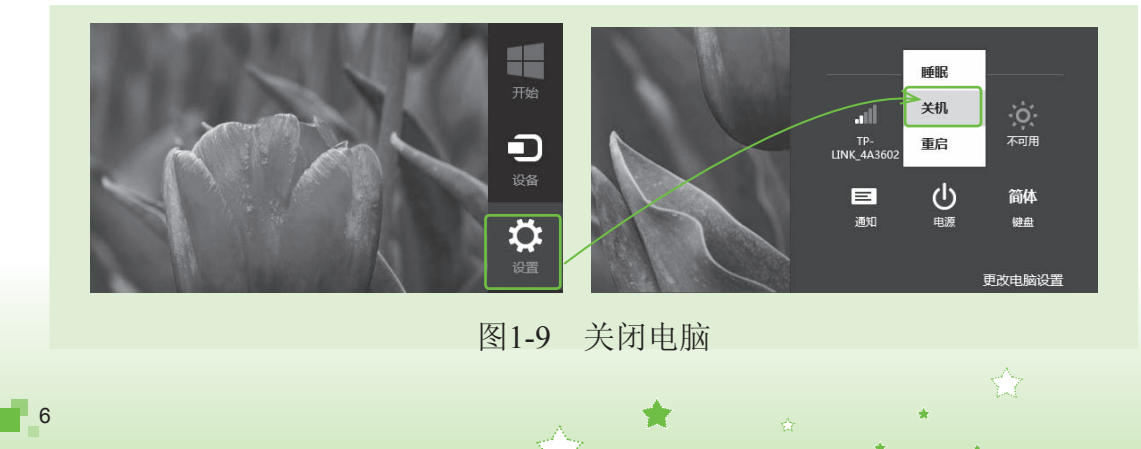

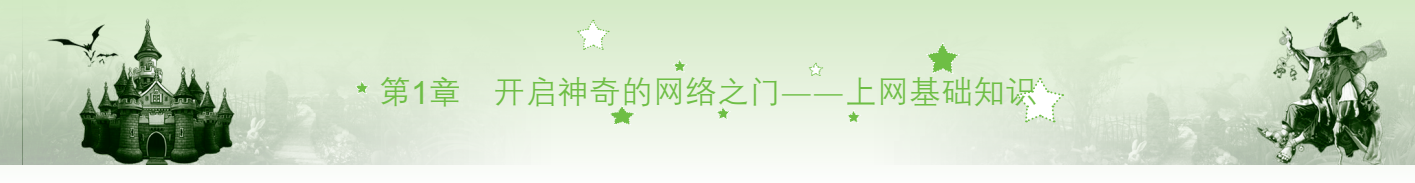

## 1.1.3 鼠标和键盘的使用

鼠标和键盘是电脑不可缺少的输入设备,通过它们可对电脑进行操作,因 此鼠标与键盘的使用是初学电脑的中老年朋友必须掌握的操作之一。下面对鼠 标和键盘的使用分别进行讲解。

#### 1. 使用鼠标操作电脑

电脑的大部分操作都需要使用鼠标来完成,正确操作鼠标的方法是:食指 和中指分别放在鼠标的左键和右键上,拇指与无名指及小指轻轻握住鼠标,手 掌心贴住鼠标后部,手腕自然垂放在桌面上,如图1-10所示。

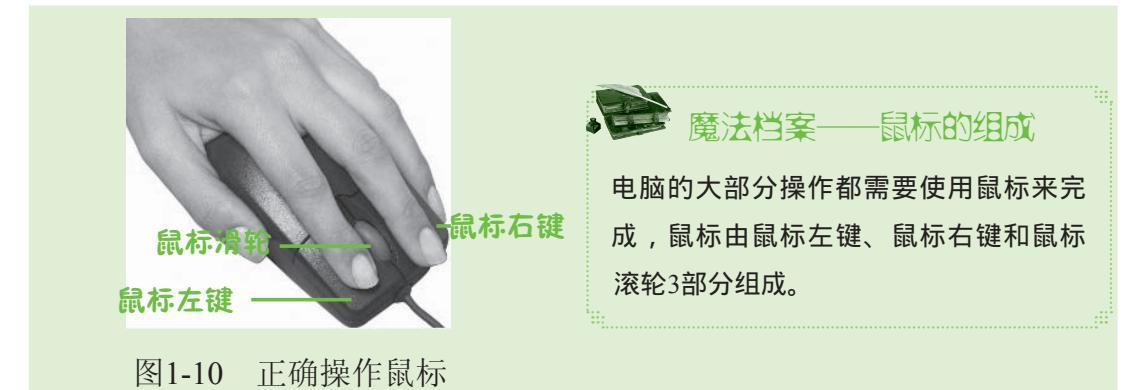

如果您想轻松操作电脑,就必须要掌握鼠标的基本操作,鼠标的基本操作 包括单击、双击、右击、拖动和滚动等,下面将分别进行介绍。

单击鼠标左键:单击鼠标左键简称"单击",先移动鼠标光标,将鼠标光标定位到某个对象上,用食指快速按下鼠标左键后释放即可。在上网时,用户单击超链接即可打开网页,如图1-11所示。

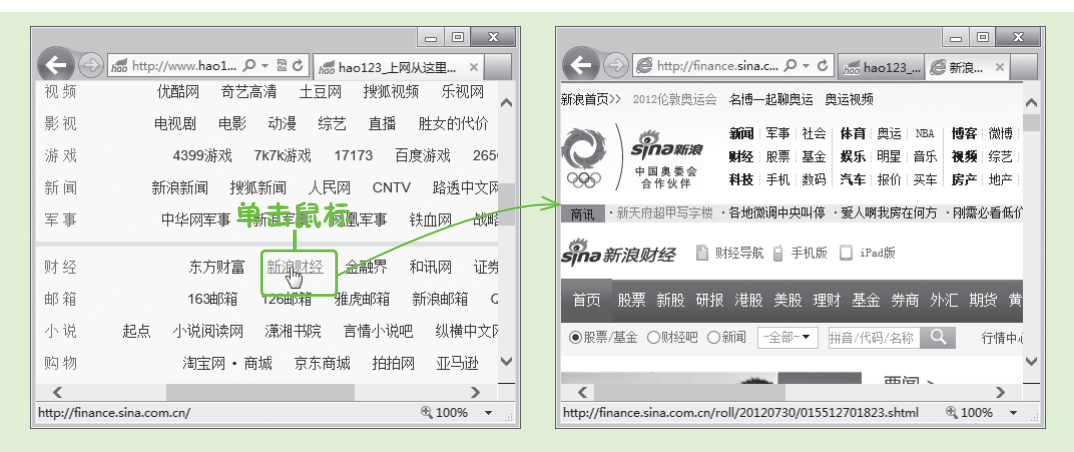

图1-11 单击"新浪财经"超链接打开的网页

 单击鼠标右键:单击鼠标右键简称"右击",将鼠标光标移动到某个 对象上,用食指按下鼠标右键后释放,此时会弹出一个相应的快捷菜 单,选择菜单中的命令可快速执行相应的操作,如图1-12所示。

中老年人的网上幸福生活

- 双击鼠标左键:连续单击鼠标左键两次简称"双击",将鼠标光标移动到 某个对象上,用食指快速、连续地按两次鼠标左键,可快速打开该对象。
- 拖动鼠标:拖动鼠标是指将鼠标光标移动到某个对象上,按住鼠标左键不放移动鼠标光标,将对象从屏幕的原位置拖动到目标位置后释放鼠标左键。在上网时,拖动鼠标一般用于选择网页中的文字、图片等对象,如图1-13所示。

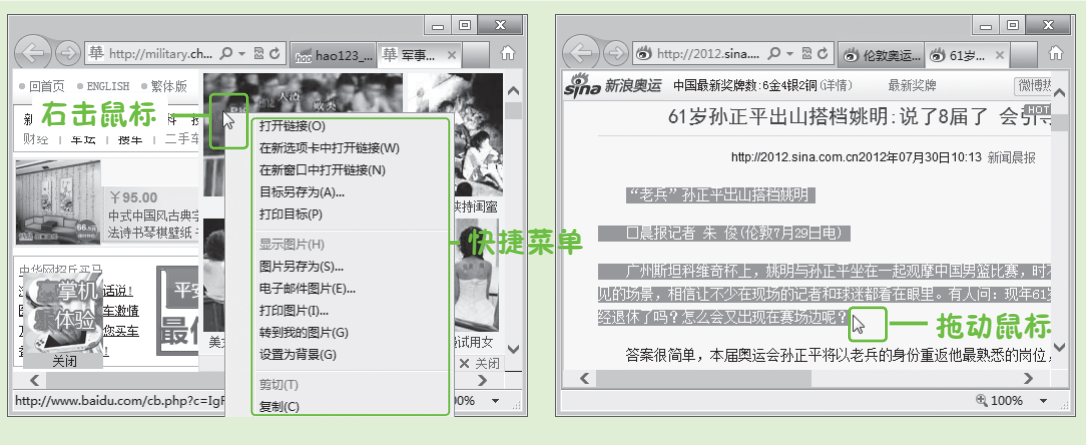

图1-12 右击鼠标

8

图1-13 拖动鼠标

滚动滚轮:将食指放在鼠标滚轮上,在打开的窗口右侧会出现一个滚动条,如果窗口中的内容未显示完,此时滚动鼠标滚轮可以上下浏览未显示完的内容,如图1-14所示。

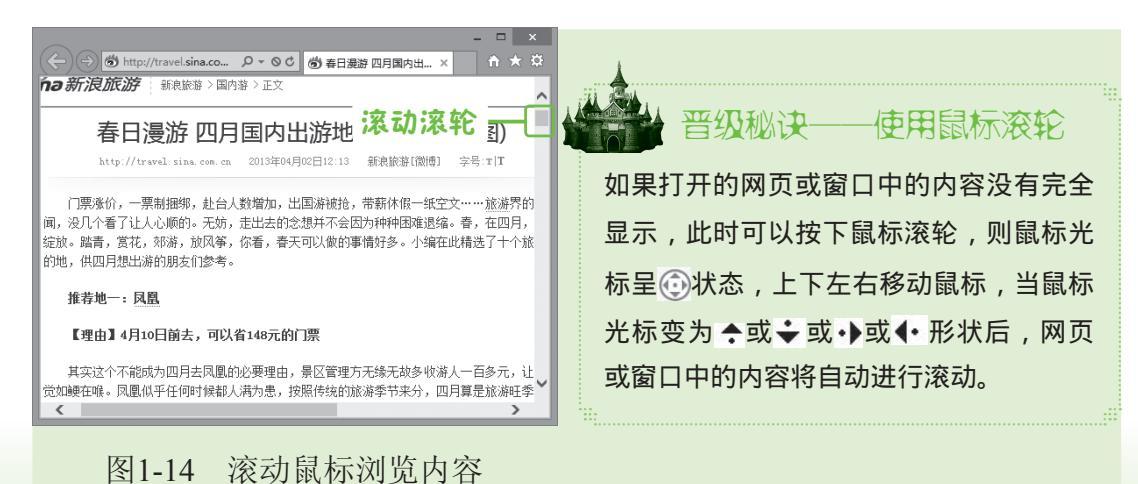

第1章 开启神奇的网络之门——上网基础知识

#### 2. 使用键盘操作电脑

键盘是操作电脑和上网过程中使用非常频繁的设备之一,主要用于输入文 字。当您在上网聊天的过程中想要输入文字进行交流或给朋友发邮件时都需要 使用到键盘。键盘主要由功能键区、主键盘区、编辑控制区、小键盘区和状态 指示灯区5个区域组成,如图1-15所示。

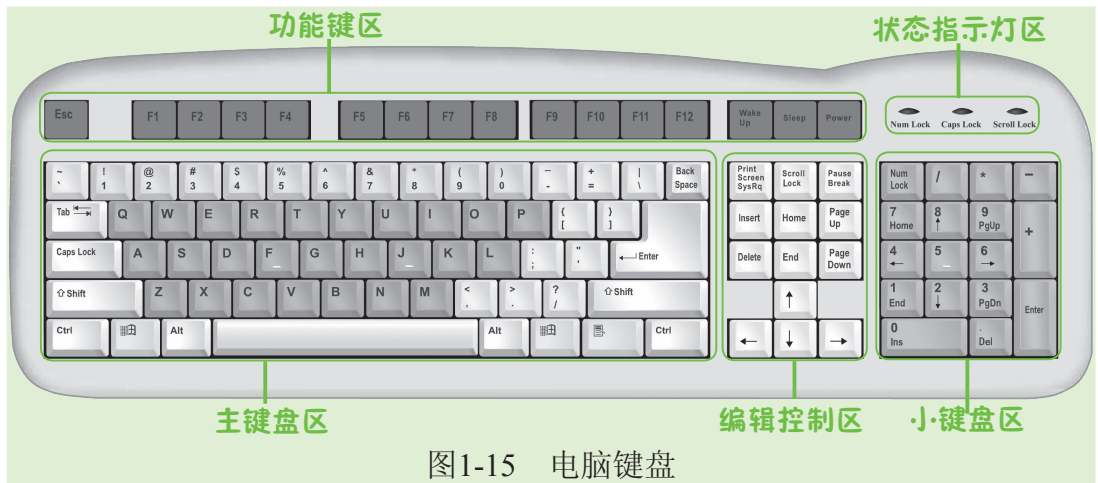

下面分别介绍电脑键盘各组成区域的作用。

- 功能键区:功能键区位于键盘的上方,排成一行,共有16个键,分别是【Esc】键,用于取消已执行的命令或退出某个正在运行的程序; 【F1】~【F12】键,在不同的程序中,各个键的功能有所不同;【Wake Up】键,可以让电脑从休眠状态恢复到正常状态;【Sleep】键,可以使电脑进入休眠状态,【Power】键,用于关闭电脑。
- 主键盘区:主键盘区是键盘上最大也是最重要的区域,包括字符键和 控制键,字符键又包括数字键、符号键和字母键,按下相应的键输入相 应的字母、数字或符号。
- 编辑控制区:编辑控制区位于主键盘区右侧,该区中的按键较少,主要用于在文档编辑过程中控制鼠标光标的位置以及输入状态。该区域使用最频繁的就是4个方向键。
- 小键盘区:小键盘区位于键盘的右侧,主要用于快速输入数字。
- 状态指示灯区:状态指示灯区位于键盘右上方,主要用来显示键盘的某些工作状态。该区域包括"Num Lock"、"Caps Lock"和"Scroll Lock"3 个指示灯,其中"Num Lock"表示小键盘的开启状态,"Caps Lock"表示大小写字母输入状态,按下Scroll Lock键后,在Excel等按上、下键流动时, 会锁定光标而滚动页面;如果释放该键,则按上、下键时会滚动光标。

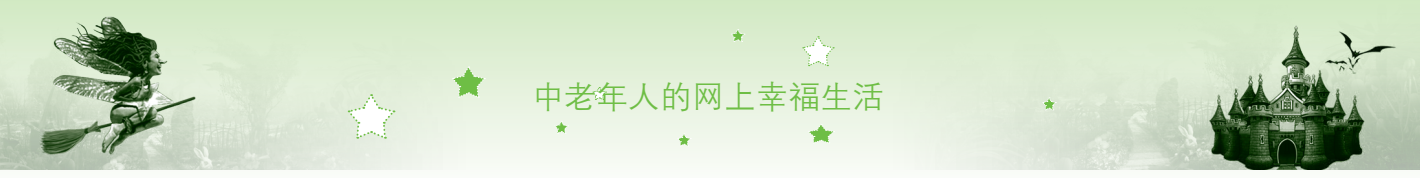

只要您牢记了键盘上各个键位的分布,然后以正确的击键姿势用手指敲击 相应的键盘键位,即可输入正确的文字或命令。如图1-16所示为各手指敲击键 盘的正确分工图。

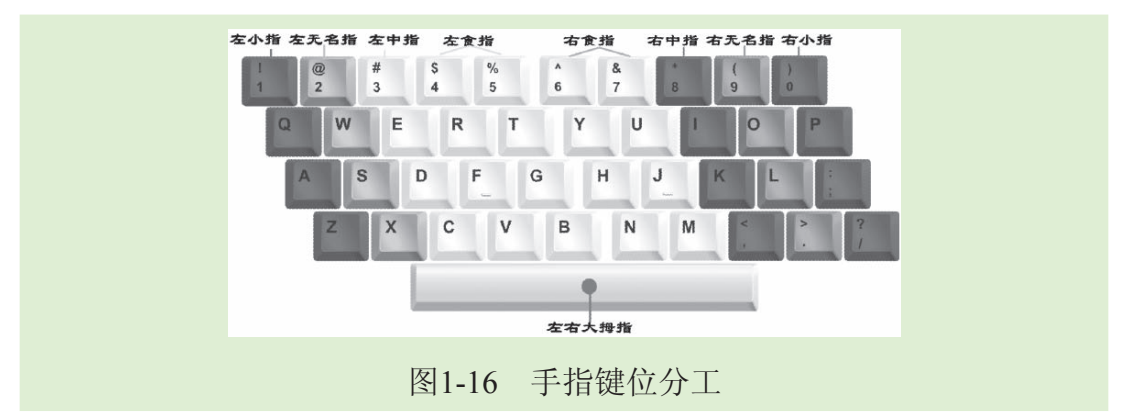

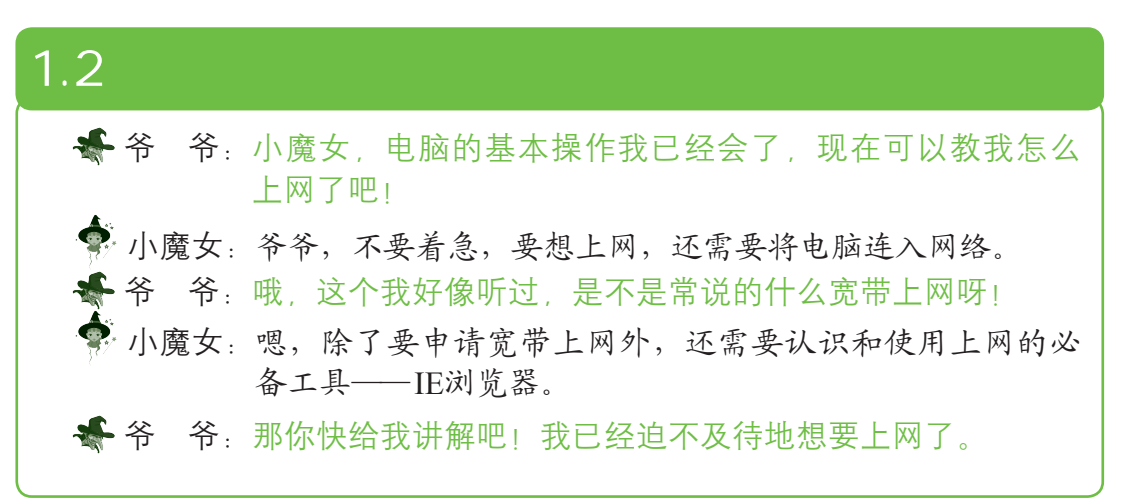

## 1.2.1 将电脑连入网络

10

要想上网享受精彩纷呈的网络生活,仅有电脑是不行的,还需要将电脑连入网络。目前最常用是通过ADSL宽带接入。接入ADSL需要到相关部门办理并获取宽带账号,然后工作人员会对电脑的宽带连接进行设置。设置好后,就可连接宽带上网了。下面介绍连接宽带上网的方法,其具体操作如下:

步骤01 双击桌面上的"宽带连接"快捷图标≥,在电脑屏幕右侧弹 出一个快捷菜单,选择"宽带连接"选项,如图1-17所示。 步骤02 在打开的"网络身份验证"面板中输入用户名和密码,单 击 ∞ 按钮即可连接网络,如图1-18所示。 \*第1章 开启神奇的网络之门——上网基础知识

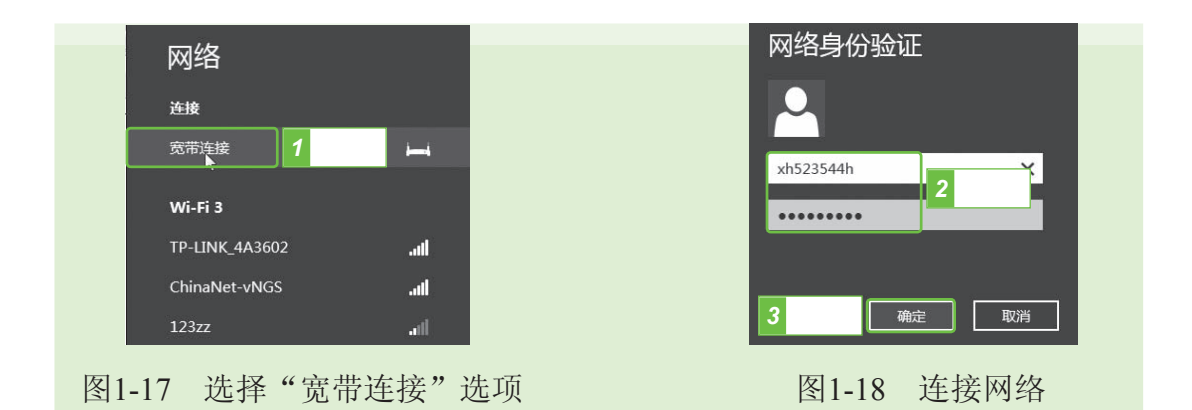

#### 普级秘诀——在桌面创建"宽带连接"快捷图标

## 1.2.2 认识IE浏览器的工作界面

浏览器是开启网络的一把钥匙,在开始上网前,还需要了解IE浏览器的组成及相应的功能。Windows 8中使用的浏览器为IE10.0,启动IE浏览器后即可打开其工作界面,该工作界面主要由地址栏、选项卡栏、按钮栏、网页浏览区以及状态栏等部分组成,如图1-19所示。 选项卡栏

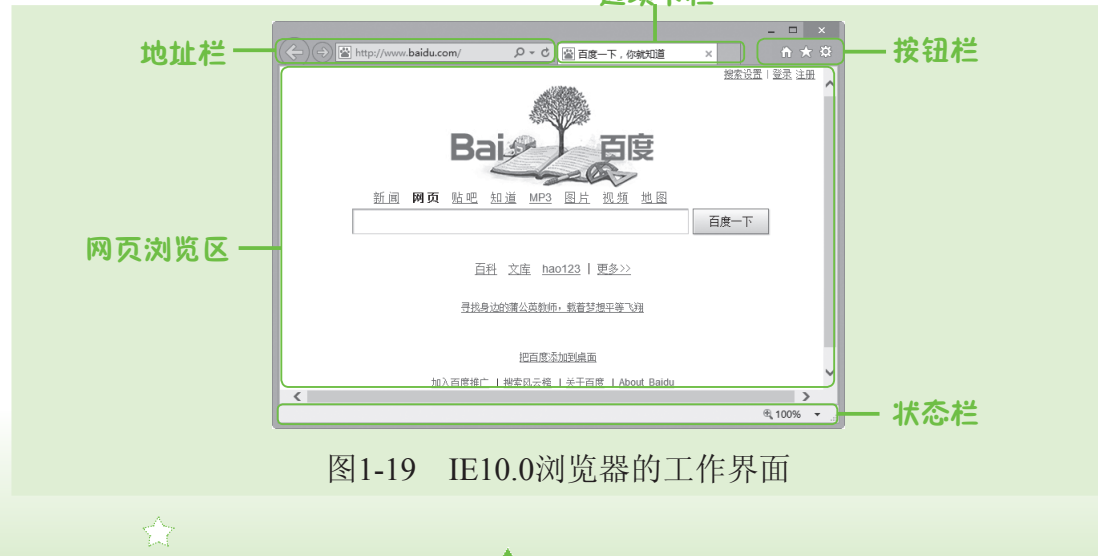

中老年人的网上幸福生活

下面分别介绍IE10.0浏览器工作界面各组成部分。

- 地址栏:用于输入网站的网址。打开某个网页时显示当前网页的网址,单击其中的"前进"按钮
   或"后退"按钮
   可返回到或前进到某一步操作中。
- 选项卡栏:IE10.0支持在同一个浏览器窗口中打开多个网页,每打开一个网页对应增加一个选项卡,选择相应的选项卡可在打开的网页之间进行切换。
- 按钮栏:该栏中包含了3个按钮,单击□按钮可快速打开设置的主页;
   单击□按钮可查看收藏夹中的信息,也可查看IE浏览器的历史记录;单 击□按钮,在弹出的下拉列表框中可进行相应的操作。
- 网页浏览区:网页浏览区位于状态栏的上方,是浏览网页的主要区域,用于显示当前网页的内容,包括文字、图片和视频等各种信息。
- 状态栏:用于显示当前网页的相关信息,如打开某一网页时会显示打 开网页的网址、进度等。

## 1.2.3 启动和退出IE浏览器

要想使用IE浏览器上网,首先需要启动IE浏览器。启动IE浏览器的方法非 常简单,在电脑桌面底部任务栏上单击。图标即可,如图1-20所示。

当不再需要使用IE浏览器上网时,直接退出IE浏览器就可以了,其方法是 单击IE浏览器窗口右上角的"关闭"按钮\_\_\_\_,如图1-21所示。

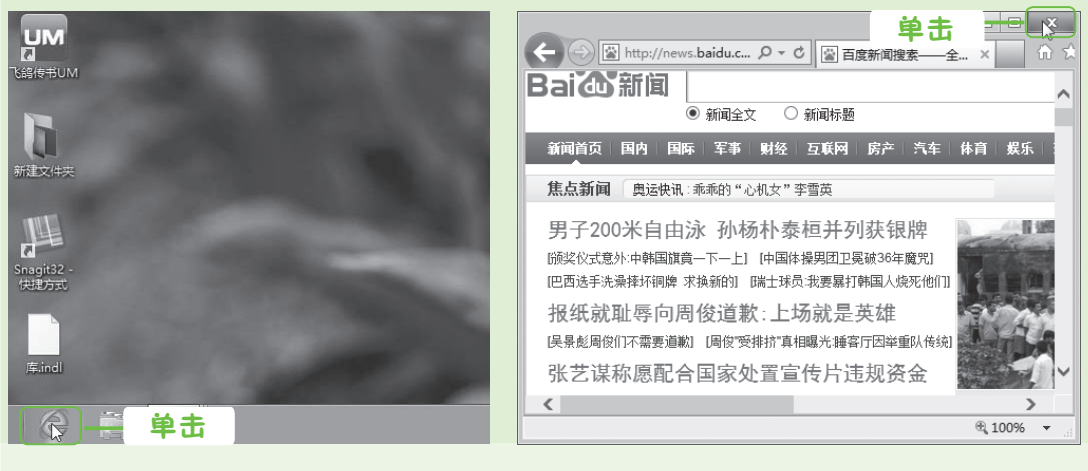

图1-20 单击IE浏览器图标

图1-21 单击"关闭"按钮

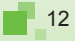

\* 第1章 开启神奇的网络之门——上网基础知识

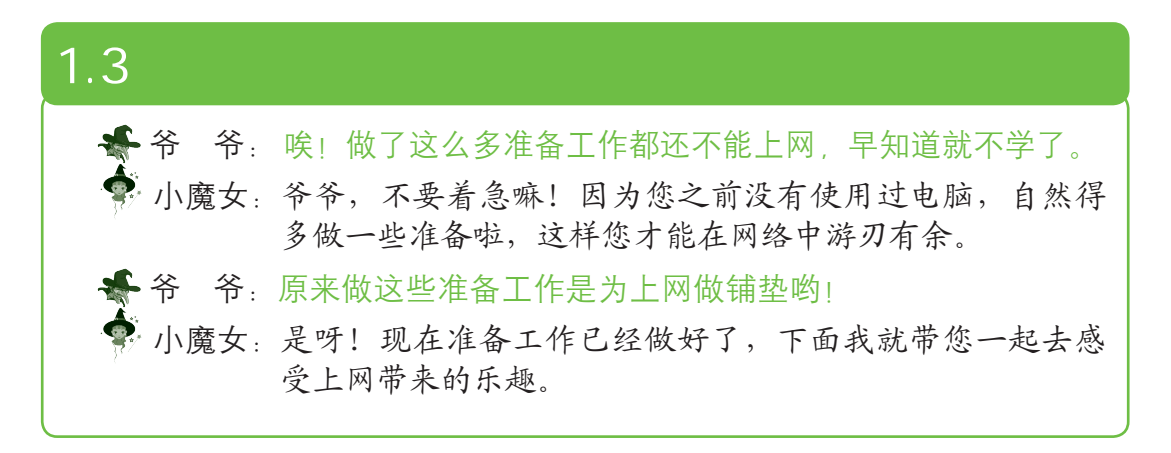

## 1.3.1 浏览网页信息

启动IE浏览器后,要想浏览某个网页中的信息,首先需要打开相应的网页,然后才能对其中的信息进行浏览。下面将打开"东方财富网",并浏览网 页中的理财信息,其具体操作如下:

步骤01 启动IE浏览器,在地址栏中输入东方财富网的网址"http://www.eastmoney.com",单击→按钮,如图1-22所示。

步骤02 打开东方财富网首页,单击"理财"超链接,如图1-23 所示。

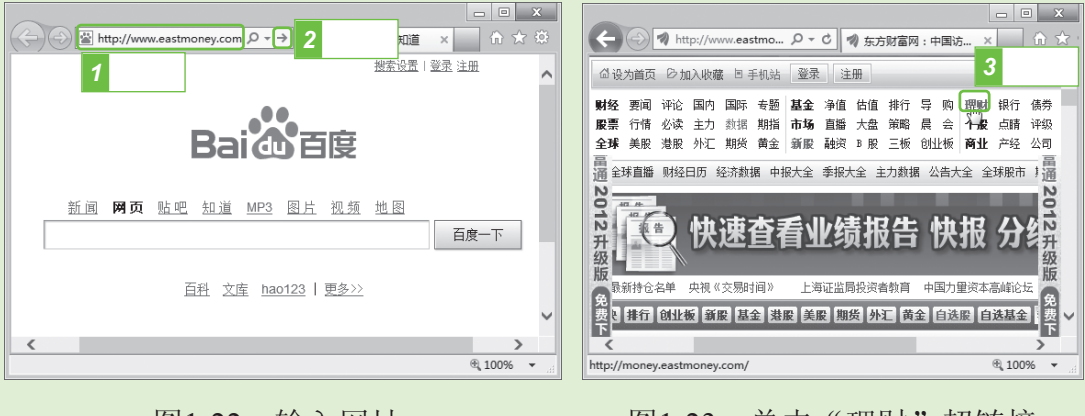

图1-22 输入网址

- 图1-23 单击"理财"超链接
- 步骤03 打开"理财频道"网页,单击"理财导读"列表框中的第 一条理财新闻的文本超链接,如图1-24所示。

步骤04 在打开的网页中即可使用滚动条对该条新闻的正文信息进 行浏览,如图1-25所示。

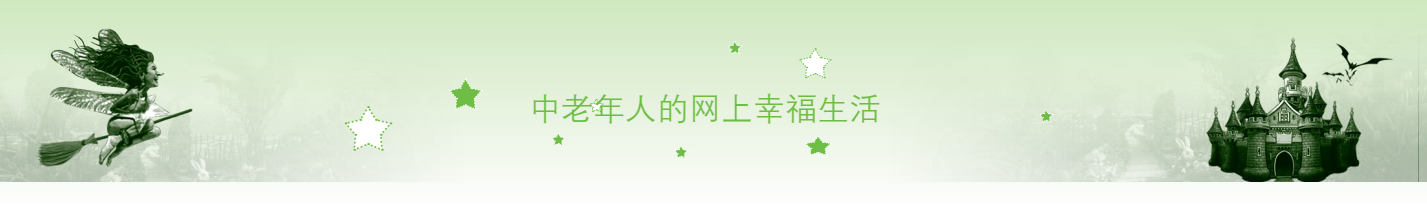

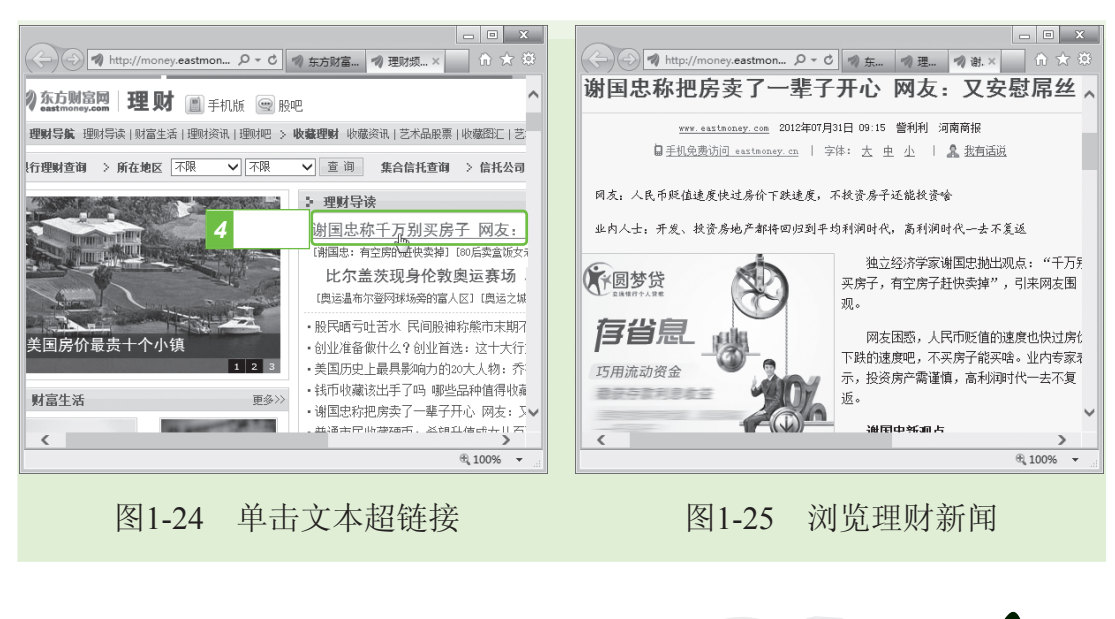

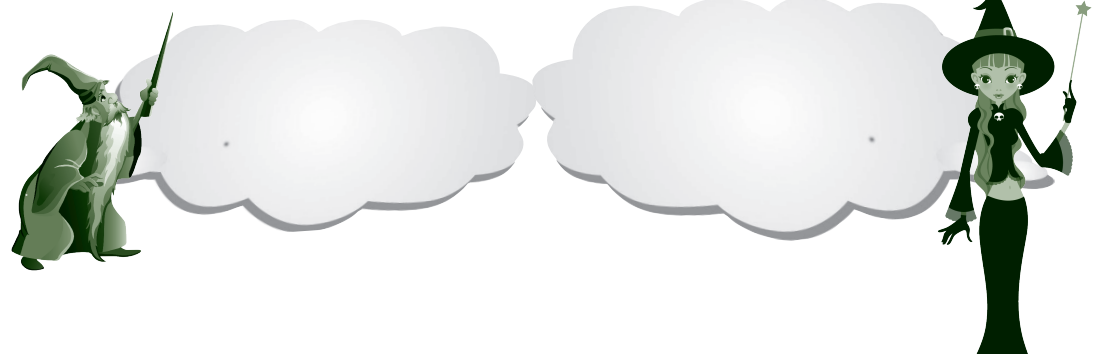

## 1.3.2 保存网页信息

14

在浏览某个网页时,如果觉得网页中提供的信息自己很喜欢,可能以后会 经常浏览该网页,这时可将整个网页保存在电脑中。将整个网页保存到电脑中 后,会出现两个名称相同的文件,一个是文件夹,用于保存网页中的图片等信 息,另一个是网页文件,双击它可打开保存的网页。下面将打开的关于老年人 保健的网页保存在电脑中,其具体操作如下:

- 步骤01 启动IE浏览器,在地址栏中输入"http://baojian.9939. com",单击→按钮打开"久久健康网"网页,在"人群 保健"栏中单击"老年人保健"超链接,如图1-26所示。 步骤02 在打开的网页中显示了关于老年人保健的信息,单击"按
  - 骤02 在打开的网页中显示了关于老年人保健的信息, 単击"按 钮栏"中的☆按钮, 在弹出的下拉列表框中选择【文件】/

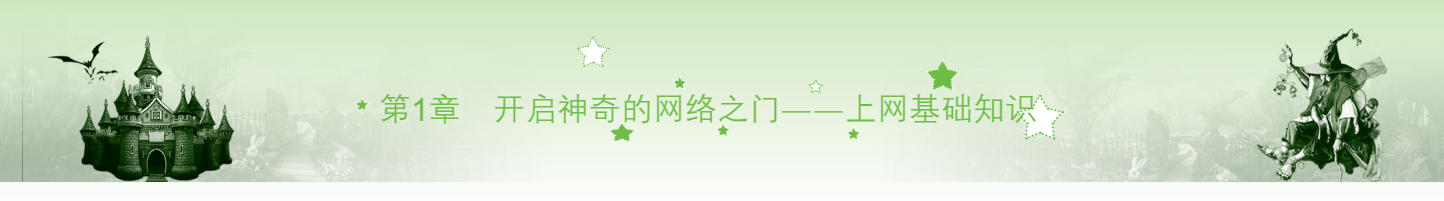

【另存为】命令,如图1-27所示。

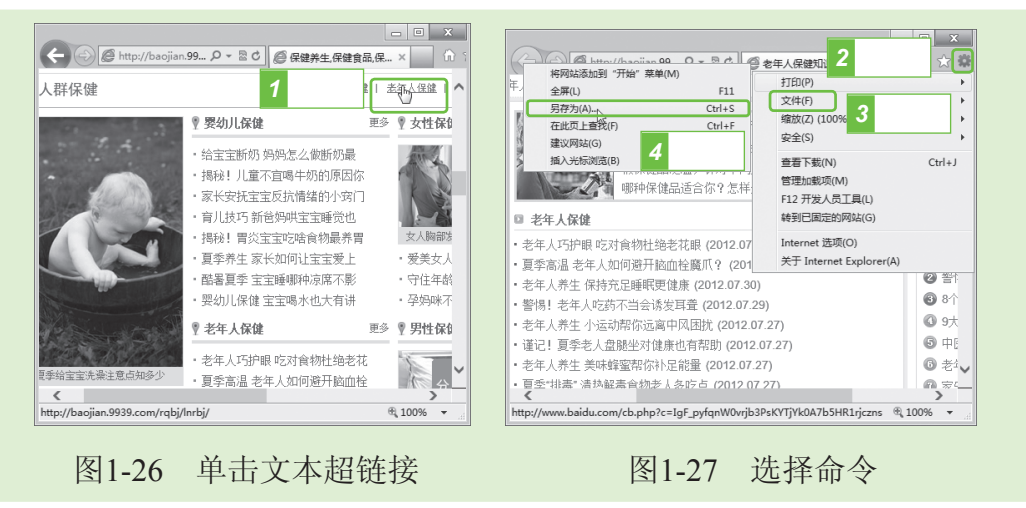

步骤03 打开"保存网页"对话框,在"保存范围"下拉列表中选择网页保存的位置,这里选择"本地磁盘(F:)",其他保持默认设置不变,单击 ##6 按钮,如图1-28所示。 步骤04 在打开的"保存网页"对话框中可看到保存网页的进度, 完成保存后即可在F盘中看到保存的文件,如图1-29所示。

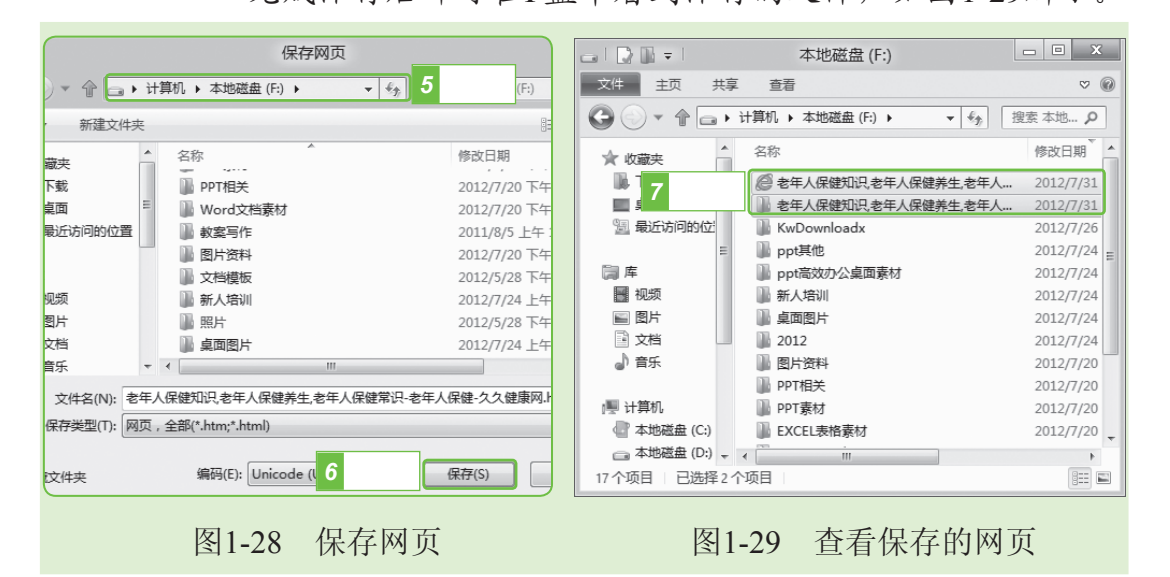

魔法档案——保存网页包含的多个对象
保存网页是将整个网页中的图片、文字等信息以文件的形式保存到电脑中。

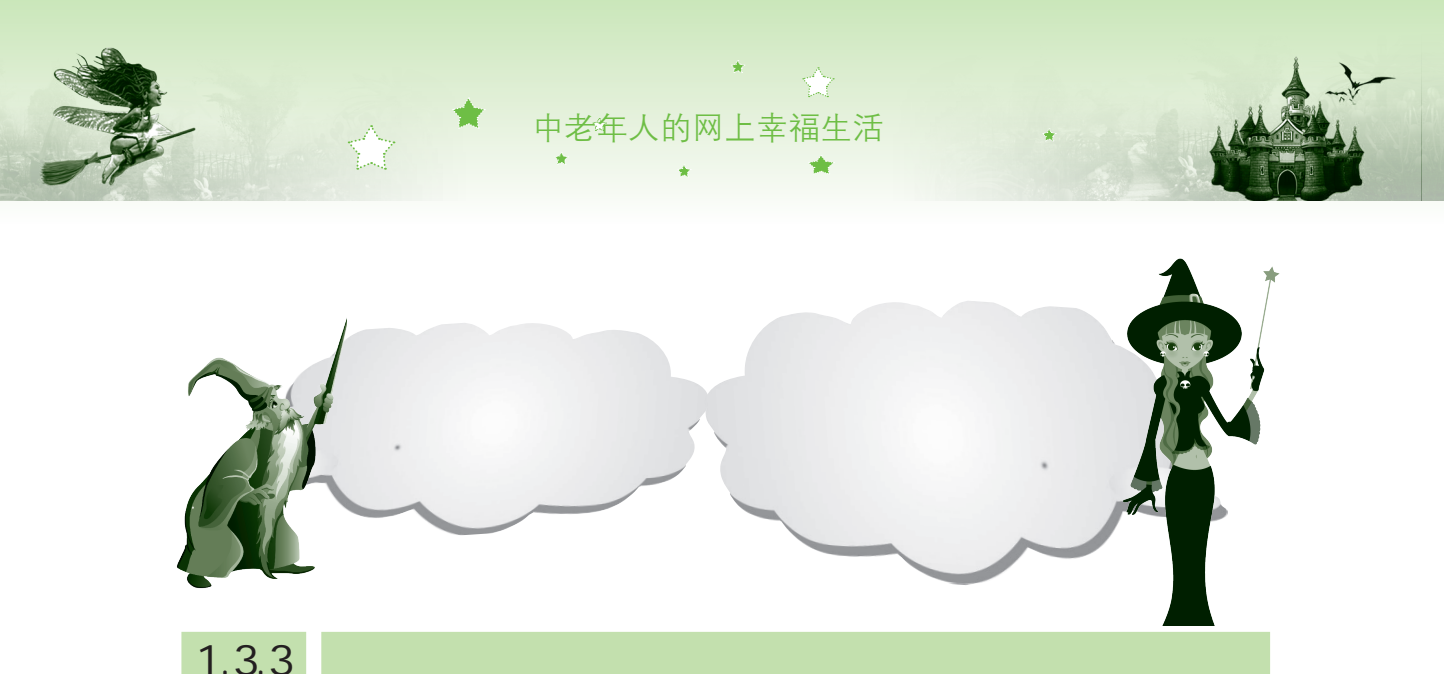

在上网时,若觉得某个网站中提供的信息对自己有很大的帮助,以后会经常浏览该网站,可以将该网站添加到收藏夹中,这样就不需要每次都通过在地 址栏中输入网址来打开,这对于中老年朋友来说非常方便。下面将打开的优酷 网添加到收藏夹中,其具体操作如下:

| ◎ http://www.youku.c タマク ◎ (the -page - num)     1 単击      ★ | (→) (●) http://www.youku.c タ マ C) (●) 优酷-中国第一视频网 × ① ℃ |
|--------------------------------------------------------------|--------------------------------------------------------|
| 视剧 电影 综艺 音乐 @ 添加到收藏夹 •                                       | 首页电视剧电影综艺音乐动漫全部 资讯拍音纪录片 ^                              |
| <u>收藏</u> 疾 源 历史 2 里 击<br>按日期查看 ▼                            | <b>YOUKU</b> 优酷                                        |
| 上周                                                           | 添加收藏                                                   |
| iiii⊈₩⊢<br>III: 475                                          | 添加收藏<br>将该网页添加为收藏。若要访问收藏夹,请访问收藏中心。                     |
| 启用建议网站                                                       | 名称(N): 优酷-中国第一视频网站,提供视频播放,视频发布,视频搜索 - 优酷视              |
|                                                              | 创建位置(R):   ☆ 收藏夹   ▼   新建文件夹(E)                        |
| 中国国旗屈居韩国之下 武警兵                                               | 运加(A) 3 单击                                             |
|                                                              |                                                        |
| ku.com/v_show/id_XNDMzODAxMjAw.html?f=17937363 🔍 100% 👻      | €,100% ▼ "i                                            |
| 图1-30 单击"添加到收藏夹"按钮                                           | 图1-31 "添加收藏"对话框                                        |

步骤03 成功添加网页后,单击☆按钮,在弹出的下拉列表框中选择"收藏夹"选项卡,在其中可看到添加到收藏夹的优酷

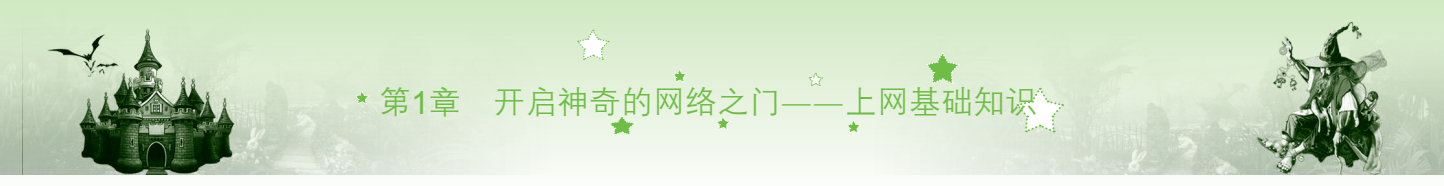

网,如图1-32所示。

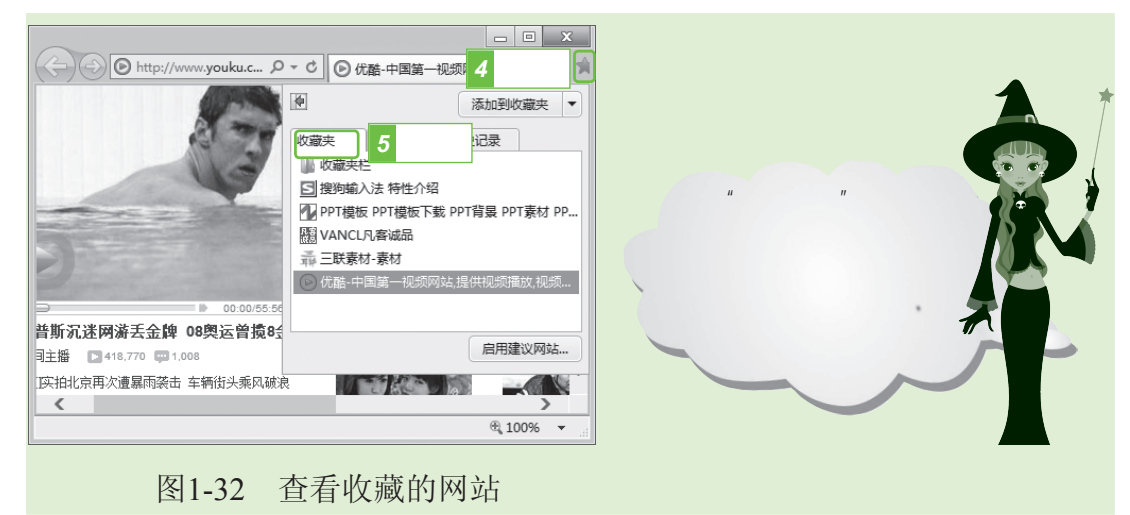

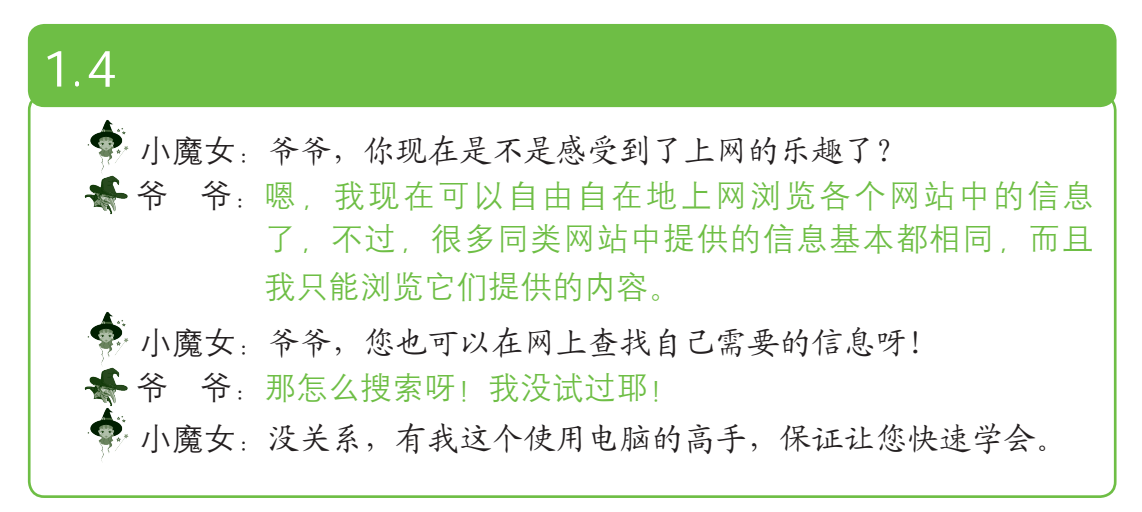

#### 1.4.1 使用关键字搜索

关键字是指在查找内容中包含的一个或几个与内容联系紧密的字或词。 使用关键字搜索是在搜索引擎网站中搜索资源最基本的方法,也是最常用的方 法。下面使用百度搜索与"红楼梦"相关的网站,其具体操作如下:

步骤01 在打开的IE浏览器地址栏中输入 "http://www.baidu.com" 网址,按【Enter】键打开百度首页。

步骤 02 在文本框中输入"红楼梦",单击 me-F 按钮,百度自动搜索与"红楼梦"3个字相关的内容并以超链接的形式显示。

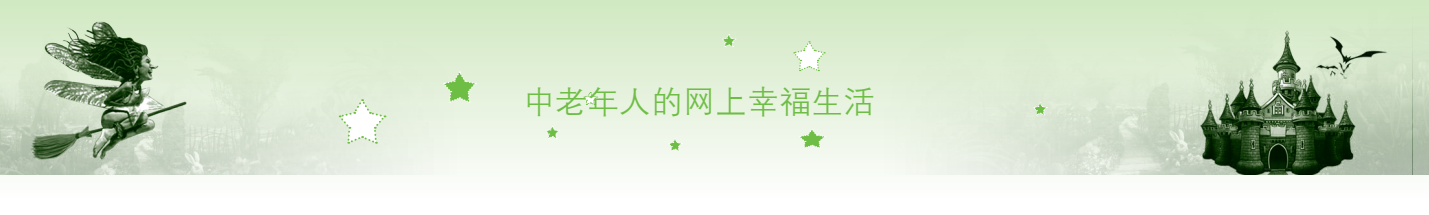

步骤03 在搜索结果中查找自己需要的内容,单击其中的超链接即 可在新选项卡中打开相应的网页,这里单击第一个相关信 息的文本超链接,如图1-33所示。

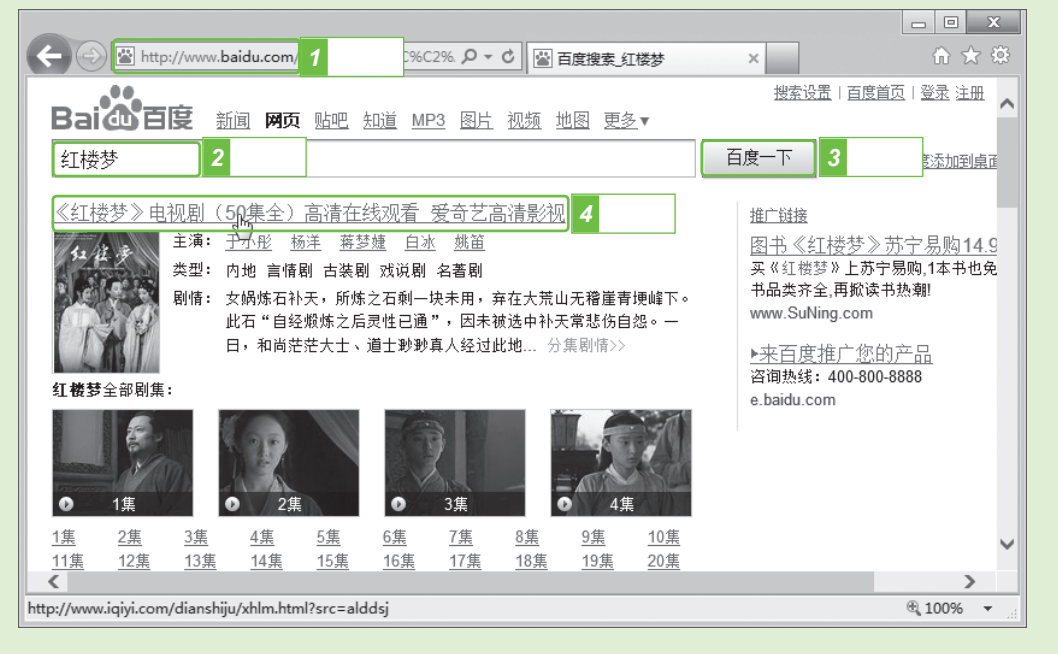

图1-33 搜索结果

步骤04 在打开的网页中显示了《红楼梦》电视的集数,单击相应 集数的文本或图片超链接,即可对相应的视频进行观看, 如图1-34所示。

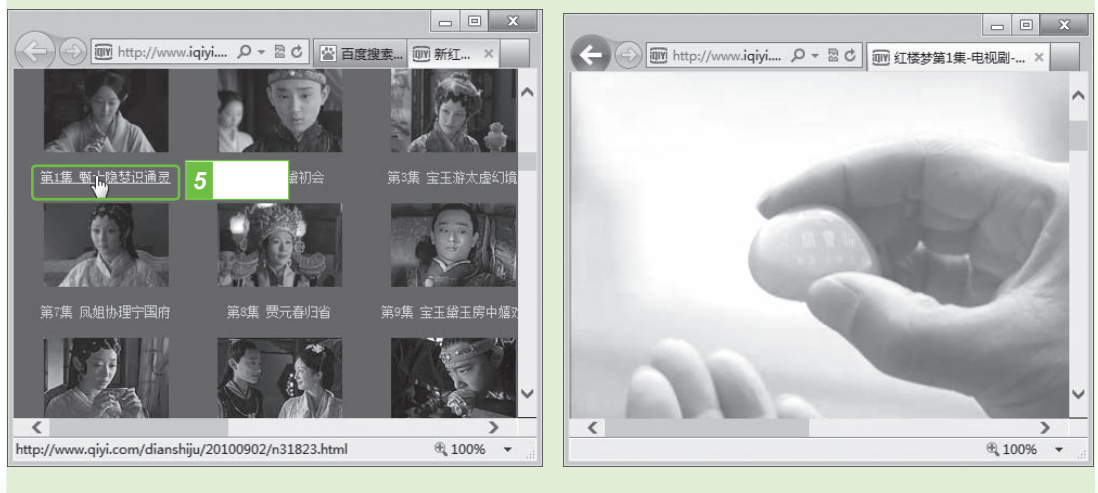

图1-34 观看视频

\* 第1章 开启神奇的网络之门——上网基础知识

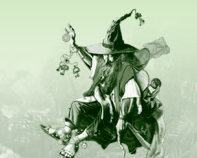

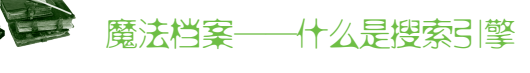

搜索引擎是指将网上的所有信息进行搜集、整理和归类等处理后,向用户提供网络信息检索服务的网站查询系统。常用的搜索引擎网站包括百度(http://www.baidu.com)、谷歌(http://www.google.com.hk)等。

## 1.4.2 使用分类搜索

如果您在搜索信息时不知道输入什么关键字,还可以在搜索引擎网站中通 过分类进行搜索。分类搜索主要用于模糊搜集信息和资源。下面在百度搜索引 擎网站中使用分类搜索搜索经典老歌,其具体操作如下:

步骤01 打开百度搜索引擎网站,单击MP3超链接,在打开的网页 中选择"音乐分类"选项卡,如图1-35所示。

步骤02 在打开的页面中直接单击"经典老歌"超链接,如图1-36 所示。

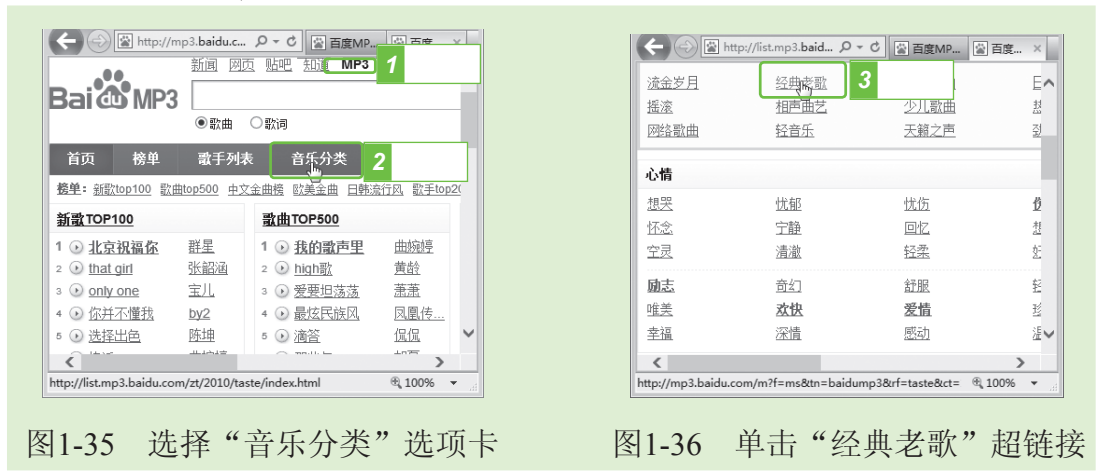

步骤03 在打开的页面中显示了搜索到的歌曲,如图1-37所示。

#### 普 晋级秘诀——播放搜索到的歌曲

在搜索结果页面中,单击某首歌的歌曲名超链接或单击其后的"试听"超链接,在打开 的页面中即可播放该首歌曲。

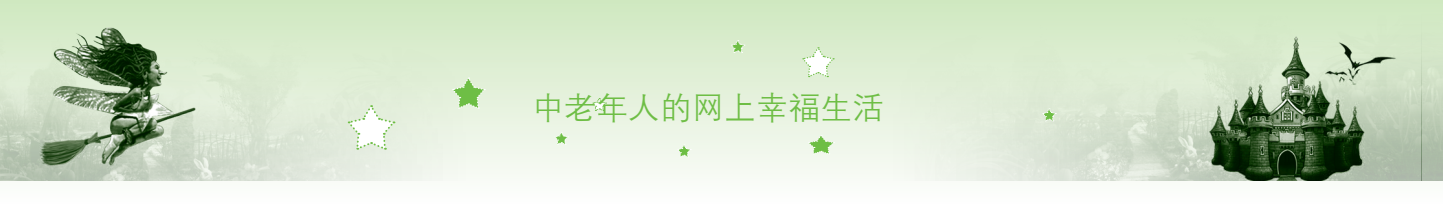

| <ul> <li>★ ● http://mp3.baidu.com/m?f=ms&amp;th= P &lt; C</li> <li>         Tage A tip://mp3.baidu.com/m?f=ms&amp;th= P &lt; C </li> <li>         Tage A tip://mp3.baidu.com/m?f=ms&amp;th= P &lt; C </li> <li>         Tage A tip://mp3.baidu.com/m?f=ms&amp;th= P &lt; C </li> <li>         Tage A tip://mp3.baidu.com/m?f=ms@th= P &lt; C </li> <li>         Tage A tip://mp3.baidu.com/m?f=ms@th= P &lt; C </li> <li>         Tage A tip://mp3.baidu.com/m?f=ms@th= P &lt; C </li> <li>         Tage A tip://mp3.baidu.com/m?f=ms@th= P &lt; C </li> <li>         Tage A tip://mp3.baidu.com/m?f=ms@th= P &lt; C </li> <li>         Tage A tip://mp3.baidu.com/m?f=ms@th= P &lt; C </li> <li>         Tage A tip://mp3.baidu.com/m?f=ms@th= P &lt; C </li> <li>         Tage A tip://mp3.baidu.com/m?f=ms@th= P &lt; C </li> <li>         Tage A tip://mp3.baidu.com/m?f=ms@th= P &lt; C </li> <li>         Tage A tip://mp3.baidu.com/m?f=ms@th= P &lt; C </li> <li>         Tage A tip://mp3.baidu.com/m?f=ms@th= P &lt; C </li> <li>         Tage A tip:/mp3.baidu.com/m?f=ms@th= P &lt; C </li> <li>         Tage A tip:/mp3.baidu.com/m?f=ms@th= P &lt; C </li> <li>         Tage A tip:/mp3.baidu.com/m?f=ms@th= P &lt; C </li> <li>         Tage A tip:/mp3.baidu.com/m?f=ms@th= P &lt; C </li> <li>         Tage A tip:/mp3.baidu.com/m?f=ms@th= P &lt; C </li> <li>         Tage A tip:/mp3.baidu.com/m?f=ms@th= P &lt; C </li> <li>         Tage A tip:/mp3.baidu.com/m?f=ms@th= P &lt; C </li> <li>         Tage A tip:/mp3.baidu.com/m?f=ms@th= P &lt; C </li> <li>         Tage A tip:/mp3.baidu.com/m?f=ms@th= P &lt; C </li> <li>         Tage A tip:/mp3.baidu.com/m?f=ms@th= P &lt; C </li> <li>         Tage A tip:/mp3.baidu.com/m?f=ms@th= P &lt; C </li> <li>         Tage A tip:/mp3.baidu.co</li></ul> |                                             |                |                         |
|----------------------------------------------------------------------------------------------------|---------------------------------------------|----------------|-------------------------|
| 歌曲名         歌f名         5           • 在水一方         邓丽君         邓丽君永远的送臺 ded           • 太海         邓丽君         邓丽君永远的送臺 ded           • 太海         北西土         华纳国语超极品首色系列           • 水重         郑智化         金曲構选           • 吻别         张芳友         学友光年世界《回潮昌会07           • 愛         小虎队         经典全记录           • 이見桌的你         老總         拉因名曲構选           • 手手阔歌         唐越州         直经典拣慧州           • 童年         罗大佑         勢加-罗大佑全记录           • 上海滩         叶丽公         祭迎人生           • 大约在冬季         齐臺         齐嘉其文斯语北视翻会                                                                                                    | ← ⊖ 🗄 http://mp3.baidu.com/m?f=ms&tn= ♀ ▾ ♥ | 📓 百度MP3搜索_经典老歌 | × îr ★ 🌣                |
| の正式              如面式              如面式が回診液 d.d                 の大海              अ面式              अ如国語超級品音色系列                 か大手              が留化              金曲構法                 か切引              が安方              学友光年世界べ回連劇会ので                 か切引              が安方              学友光年世界べ回連劇会ので                 の受力              が成込              を独立記                 の見集的你              が成し              を独意加                 の目点的你              な逸              が回島曲構法                 の手手回激               方式協               加・                 か見気的你               方式協               加・                 が見気               のた               加・             の・                 が見気               のた               の・                 の主人               のた               の                 の主人               の               の                 の支            人                                                                                                    | 歌曲名                                         | 歌手名            | 专辑名                     |
| ・ 大塔         班街主         空約国語超級品音色系列           ・ 水毛         が留化         金曲構选           ・ 吻別         光学友         学友光年世界巡回潮島会070           ・ 愛友         小点以         经典全记录           ・ の見真的你         差逸         校園名曲構选           ・ 手后國歌         防憩棚         鼻经典 栋慧棚           ・ 手千國歌         防想         男公先希慧羽           ・ 支人花         男先大 各主記書         シープ大 估全记录           ・ 支人花         均相芳         来自天堂的声音·梅艳芳           ・ 上海滩         叶面公         発知人生           ・ 大约在冬季         済泰         予嘉文 路法犯 潮島会                                                                                                    | ⊙ 在水一方                                      | 邓丽君            | 邓丽君永远的珍藏 dsd            |
| 沙水毛         郑智化         金曲描选           沙吻别         送学友         学友光年世界巡回潮昌会07           沙愛         小虑以         经典全记录           沙同桌的你         龙娘         按國名曲描述           沙千千阙歌         施感納         直经典·热慧納           沙千千阙歌         防然         夏公本洗慧納           沙重年         罗大佑         努加·罗大佑全记录           少女人花         婚報芳         未自天堂的声音·梅艳芳           沙上海滩         叶丽化         祭迎人生           沙大约在冬季         济臺         齐泰真文斯洛杉矶潮昌会                                                                                                    | ⊙大海                                         | 张雨生            | 华纳国语超极品音色系列             |
| ・ 砂切川         弦学友         学友光年世界巡回潮場会びで           ・ 愛友         小 齿込         经 忠全记录           ・ 回点的你         左狼         坊 回 品曲 违           ・ 可点的你         左狼         坊 回 品曲 违           ・ 千千岡歌         防 慧娴         直 经典 练慧娴           ・ 童年         罗太佑         勢 小 - 罗大佑全记录           ・ 童年         罗太佑         第 小 - 罗大佑全记录           ・ 女人花         増 超 芳         来 自 天堂的声音 博 艳 芳           ・ 上海滩         叶 面 仪                                                                                                    | ⊙ 水手                                        | <u>郑智化</u>     | 金曲精选                    |
| 小皮込         经典全记录           • 回桌的你         差狼         校园名曲铺选           • 千日阔歌         防葱湖         直经典 栋葱湖           • 千千间歌         防葱湖         直经典 栋葱湖           • 童年         罗太佑         勢小-罗太佑全记录           • 女人花         唐艳芳         来自天堂的声音·梅艳芳           • 上海滩         叶面位         発迎人生           • 太约在冬季         济泰         疗泰真文 崩洛fun 湖島会                                                                                                    | ⊙ 吻别                                        | 张学友            | <u>学友光年世界巡回演唱会'07</u> 6 |
| <td>⊙爱</td> <td>小虎队</td> <td>经典全记录</td>                                                                                                    | ⊙爱                                          | 小虎队            | 经典全记录                   |
| ・       ・       ・       ・       ・                                                                                                    | ⊙ 同桌的你                                      | <u>老狼</u>      | 校园名曲精选                  |
| ・ 童年     罗大佐     8yh-罗大佑全记录       ・ 女人花     梅艳芳     未自天堂的声音-梅艳芳       ・ 上海滩     叶丽仪     笑迎人生       ・ 大约在冬季     充棄     齐秦莫文蔚洛杉矶潮昌会                                                                                                    | ⊙ 壬壬 阙 歌                                    | 陈慧娴            | 直经典-陈慧娴                 |
| • 女人花         拇抢劳         来自天堂的声音-梅艳劳           • 上海滩         叶丽仪         经迎人生           • 大约在冬季         齐秦         齐秦莫文蔚洛杉矶潮昌会                                                                                                    | ● 童年                                        | 罗大佑            | <u>8yh -罗大佑全记录</u>      |
| ○ 上海滩     吐丽仪     笑迎人生       ○ 大约在冬季     齐秦     齐秦莫文蔚洛杉矶潮昌会                                                                                                    | ⊙女人花                                        | 梅艳芳            | 来自天堂的声音-梅艳芳             |
| ③ 大约在冬季<br>齐秦<br>齐秦莫文蔚洛杉矶海唱会                                                                                                    | ⊙ 上海滩                                       | 叶丽仪            | <u>笑迎人生</u>             |
|                                                                                                    | ⊙ 大约在冬季                                     | 齐秦             | <u>齐秦莫文蔚洛杉矶演唱会</u>      |
| × >                                                                                                    | <                                           |                |                         |

图1-37 搜索到的经典老歌

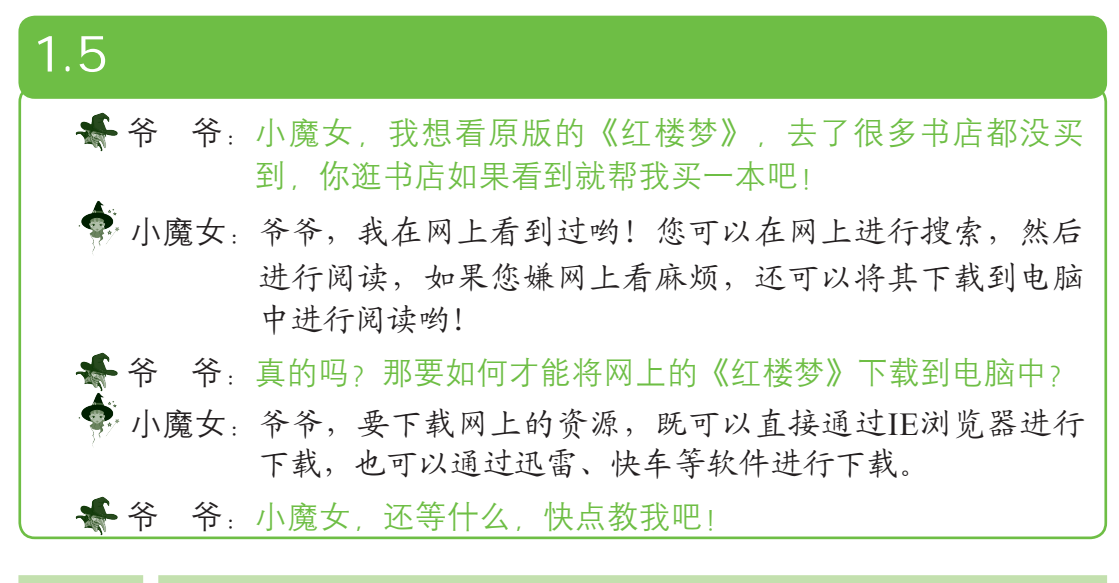

## 1.5.1 直接下载网上资源

20

直接下载网上资源就是通过IE浏览器自带的下载功能将搜索的资源下载到 电脑中,其操作非常简单。下面将搜索到的"红楼梦下载"相关信息下载到电 脑中,其具体操作如下:

步骤01 打开百度搜索引擎网站,在文本框中输入"红楼梦下载" 关键字,单击 mer 按钮,在打开的搜索结果页面中单击第 一个文本超链接,如图1-38所示。

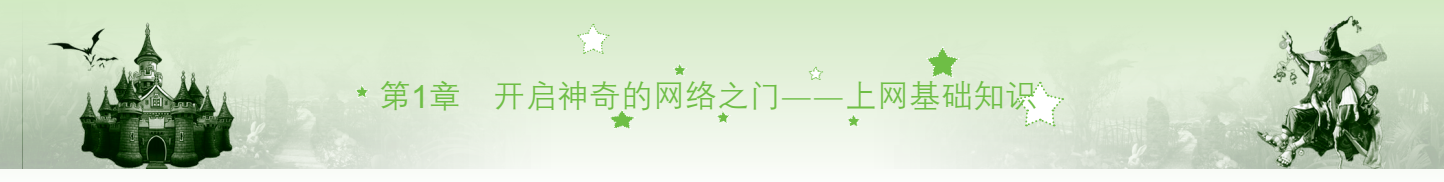

步骤 02 在打开页面的"浏览此页的网友还喜欢"栏中单击"红楼 梦(全集).rar"超链接,如图1-39所示。

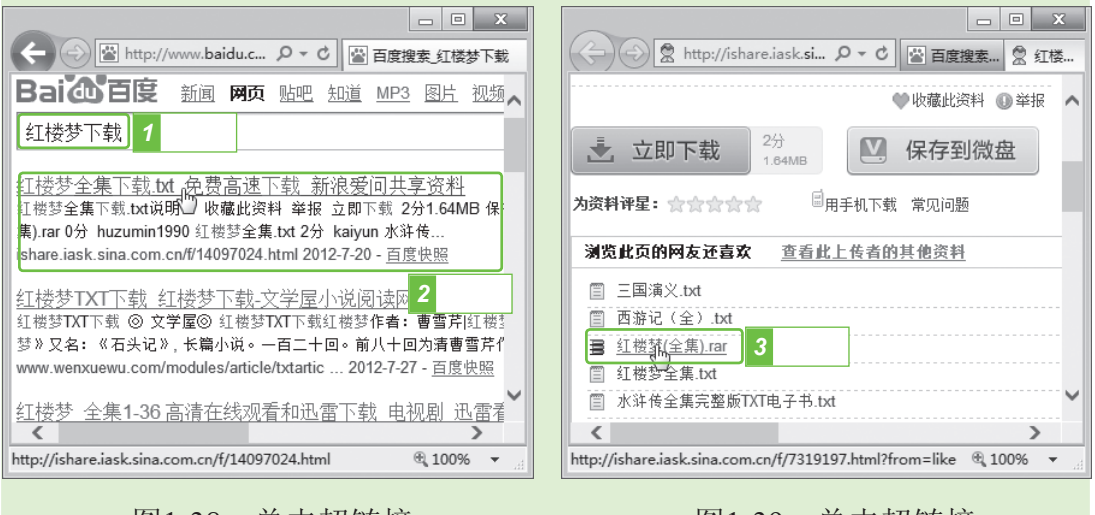

图1-38 单击超链接

图1-39 单击超链接

步骤 03 在打开的页面中单击 增加 按钮,在弹出的对话框中单击 (mm),按钮右侧的下拉按钮,在弹出的下拉菜单中选择 "另存为"命令,如图1-40所示。

步骤04 打开"另存为"对话框,在其中设置保存的位置,单击 [ms]按钮,如图1-41所示。

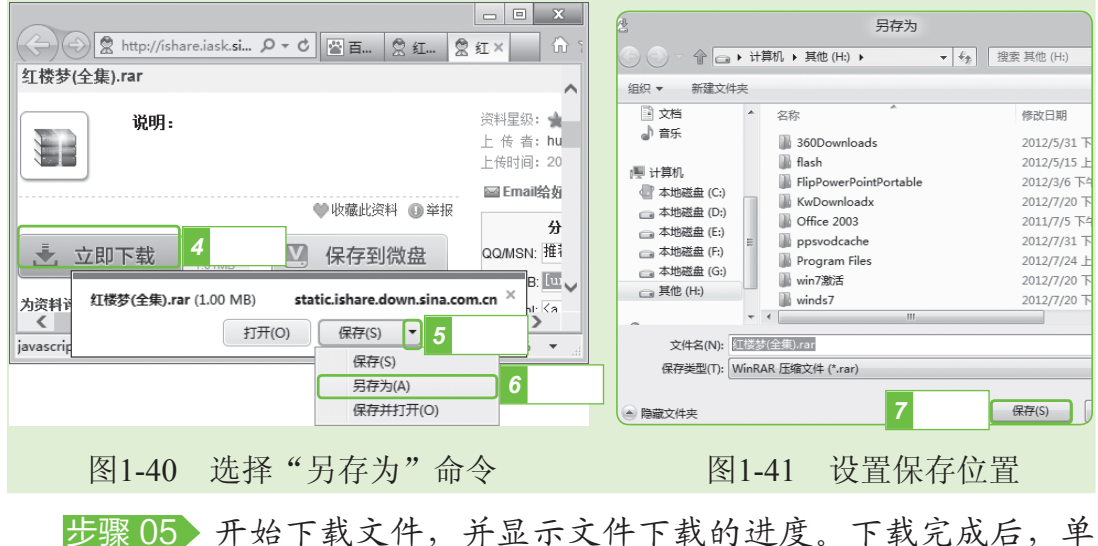

05 开始下载文件,并显示文件下载的进度。下载完成后,单 击浏览器中的 × 按钮即可。

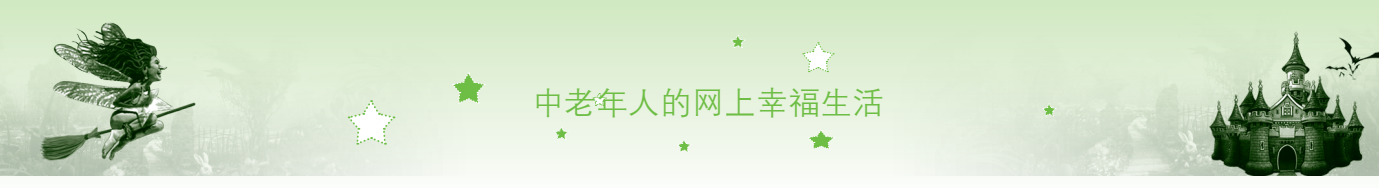

## 1.5.2 使用下载工具下载网上资源

使用下载工具下载网上资源比较稳定,就算在下载过程中出现突然断网、 断电等情况时,也不会有较大影响,再次联网后又可以接着下载,而且速度也 比较快。下面使用迅雷下载工具下载酷我音乐盒软件,其具体操作如下:

- 步骤01 启动IE浏览器,在地址栏中输入酷我音乐软件的下载网址 "http://mbox.kuwo.cn",然后按【Enter】键打开网页。 步骤02 在"2012奥运版"按钮上单击鼠标右键,在弹出的快捷菜 单中选择"使用迅雷下载"命令,如图1-42所示。 步骤03 打开"新建任务"对话框,单击"浏览"按钮□,在打开
  - 3 打开"新建任务"对话框, 平击"浏览"按钮, 在打开的对话框中设置保存的位置, 单击 winder 按钮。

步骤04 返回"新建任务"对话框,单击 mr载 · 按钮,如图1-43 所示。

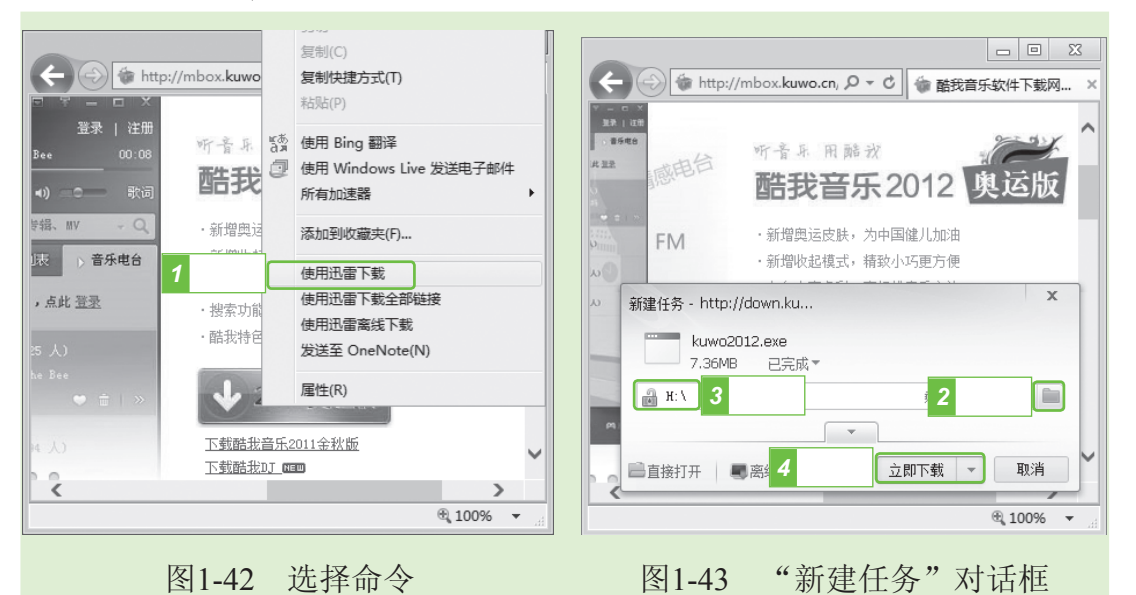

步骤 05 打开"迅雷7"窗口进行下载,下载完成后,选择任务列 表窗格中的"已完成"选项,在中间窗格中可看到刚下载 的软件,保持其选择状态。

- 步骤06 单击 HTF 按钮右侧的 按钮, 在弹出的下拉列表框中选择"打开文件存放目录"选项, 如图1-44所示。
- 步骤07 在打开的文件夹窗口中,即可查看到刚下载的软件 "kuwo2012.exe"。

第1章 开启神奇的网络之门——上网基础知识

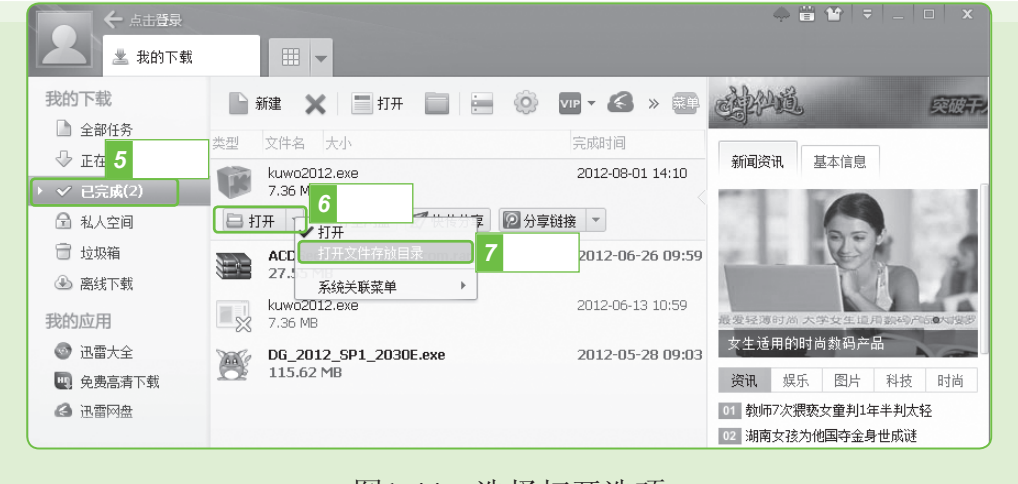

图1-44 选择打开选项

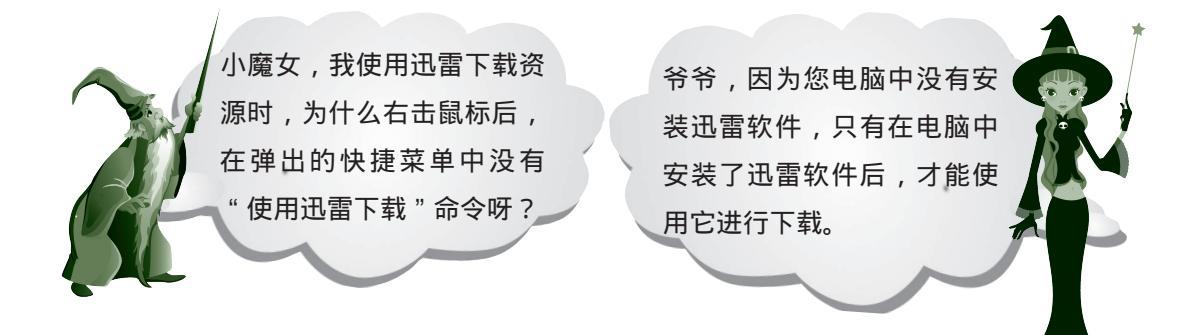

## 1.5.3 解压网上下载的文件

网络中提供的资料大多数都是经过压缩后的文件。如果您下载的文件是压 缩文件,在使用之前必须要使用安装在电脑中的解压软件进行解压后才能正常 使用(安装软件的方法将在第2章给您讲解)。下面使用压缩软件WinRAR将 下载的"红楼梦(全集).rar"文件解压到电脑中,其具体操作如下:

- 步骤01 在电脑中找到并选择需要解压的文件"红楼梦(全集) .rar",单击鼠标右键,在弹出的快捷菜单中选择"解压到 当前文件夹"命令,如图1-45所示。
- 步骤02 WinRAR开始解压文件,并显示解压的进度。

步骤 03 解压完成之后,在当前文件夹中即可看到解压出来的"红 楼梦(全集)"文件夹,双击该文件夹,在打开的窗口中 即可看到解压后的文件,如图1-46所示。

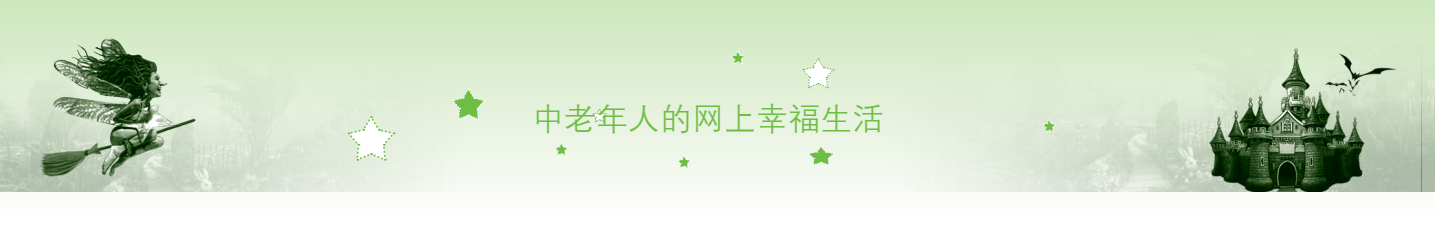

|                                                                                                    | 本地磁盘 (F·)                       | - 0 X      |   | ▶   ▶ ↓ 红楼梦(全集)                                 |                 |
|----------------------------------------------------------------------------------------------------|---------------------------------|------------|---|-------------------------------------------------|-----------------|
|                                                                                                    | **                              |            |   | 文件 主页 共享 查看                                     | ∞ @             |
|                                                                                                    |                                 | / 搜索 本地 ♀  |   |                                                 | ▼ �� 複素 红楼      |
| 8称 1 选择                                                                                                    | 修改日期                            | 类型         |   | 名称                                              | 修改日期            |
| 🔚 红楼梦(全集).rar                                                                                                    | 打开(0)                           | VinRAR J   |   | ○ 000上卷 第一回 甄士隐梦幻识通灵 贾 ○ 001 上卷 第一回 贾夫人训练扬州城 >> | 2009/1/20下午     |
| ② 老年人保健知识老年人保健知识 老年人保健知识 老年人保健知识 老年人保健知识 老年人保健知识 老年人保健知识 老年人保健知识 老年人保健知识 老年人保健知识 老年人 保健知识 老年人 保健知 法人 保健知识 老年人 保健知识 老年人 保健知 水子 人 保健知识 老年人 保健知 水子 人 保健知识 老年人 保健知识 老年人 保健知 水子 人 化化 水子 人 水子 人 化化化化化化化化化化化化化化化化化化化化化 | 加密                              | ITML 文     |   | ○ 001上老第三回 贾雨村备缘复旧职 林                           | . 2009/1/20下午   |
| KwDownloadx                                                                                                    | 使用光影魔术手编辑和美化                    | 2件夹 ■      |   | 003上卷 第四回 薄命女偏逢薄命郎 葫                            | 2009/1/20下午     |
| ppt其他                                                                                                    | 解压到当前文件夹(X)                     | 2 选择       |   | ◎ 005上卷 第六回 贾宝玉初试云雨情 刘                          | 2003/1/20下午     |
| ● ppt高300/公果画素例<br>● 新人培训                                                                                                    | ■ 解压到 红楼梦(全集)\(E)               | 文件夹        |   | 006上卷 第七回 送宫花贾琏戏熙凤 宴                            | 2007/8/1 下午 1   |
| ▲ 桌面图片                                                                                                    | 1)开方式(H)<br>同 使用 360解除占用        | ▶  文件夹     |   | 007上卷 第八回 论通交金考阅器息 探                            | 2007/8/1 下午 1   |
| 2012 ▶ 图片资料                                                                                                    | 使用 360强力删除                      | 2件夹<br>2件夹 |   | ○ 009上卷 第十回 金寮妇贪利权受辱 张                          | . 2007/8/1 下午 1 |
| DPT相关                                                                                                    | <ul> <li>使用 360杀毒 扫描</li> </ul> | 2件夹 🚽      |   | ○10上を第十一回 庆寿辰子府排家員 … ○11上卷第十二回 王熙凤毒设相思局 …       | 2007/8/1 下午 1   |
| ✓ 18 个项目 送中 1 个项目                                                                                                    | 发送到(N)                          |            |   | <ul> <li>✓ Ⅲ</li> <li>120 个项目</li> </ul>        |                 |
|                                                                                                    |                                 |            | L |                                                 |                 |

图1-45 选择命令

#### 图1-46 查看解压后的文件

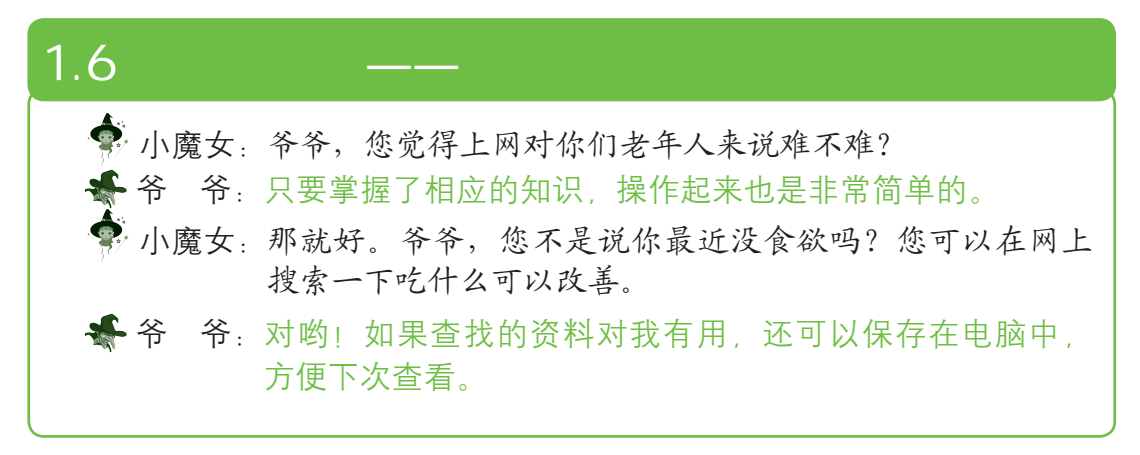

#### 其具体操作如下:

- 步骤01 启动IE浏览器,在地址栏中输入"http://www.baidu. com",按【Enter】键打开百度网页,在文本框中输入关 键字"老年人没食欲怎么办",单击 正按钮,如图1-47 所示。
- 步骤 02 在打开的搜索结果网页中单击需要查看的超链接,再在打 开的网页中查看相应的内容。
- 步骤03 在查看内容的过程中,按住鼠标左键拖动鼠标选择对自己 有用的内容,然后单击鼠标右键,在弹出的快捷菜单中选 择"复制"命令,如图1-48所示。
- 步骤 04 按【Windows】键切换到"开始"屏幕,在空白处单击鼠标右键,在打开的面板中单击"记事本"图标,启动记事本程序。

\* 第1章 开启神奇的网络之门——上网基础知识

| 上口         文           ●         ●         ●         ●         ●         ●         ●         ●         ●         ●         ●         ●         ●         ●         ●         ●         ●         ●         ●         ●         ●         ●         ●         ●         ●         ●         ●         ●         ●         ●         ●         ●         ●         ●         ●         ●         ●         ●         ●         ●         ●         ●         ●         ●         ●         ●         ●         ●         ●         ●         ●         ●         ●         ●         ●         ●         ●         ●         ●         ●         ●         ●         ●         ●         ●         ●         ●         ●         ●         ●         ●         ●         ●         ●         ●         ●         ●         ●         ●         ●         ●         ●         ●         ●         ●         ●         ●         ●         ●         ●         ●         ●         ●         ●         ●         ●         ●         ●         ●         ●         ●         ●         ●         ● | 一回本           使用bip://pianfang.9 |  |
|----------------------------------------------------------------------------------------------------|----------------------------------|--|
| 图1-47 单击文本超链接                                                                                                    | 图1-48 复制网页中的文本                   |  |

步骤05 在打开的"记事本"窗口中单击鼠标右键,在弹出的快捷 菜单中选择"粘贴"命令即可将复制的文本粘贴到记事本 中,如图1-49所示。

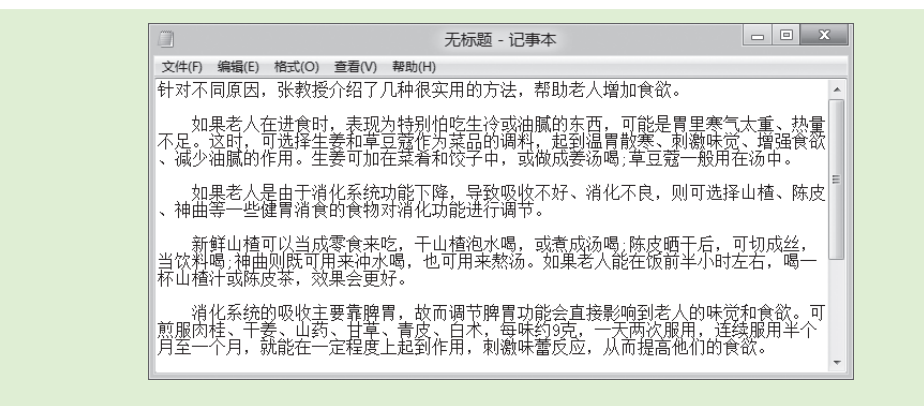

图1-49 粘贴复制的文本

步骤06 选择【文件】/【保存】命令,在打开的对话框中对保存位 置和名称进行设置,单击 瞬回 按钮即可。

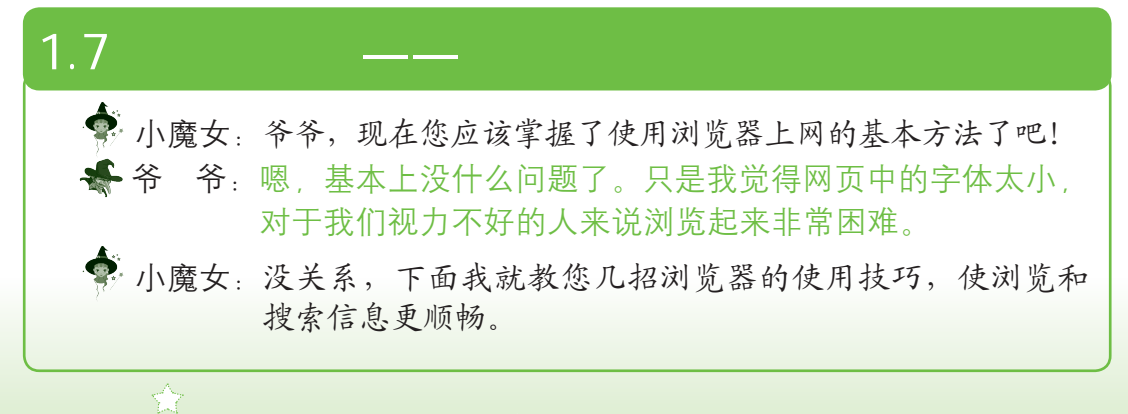

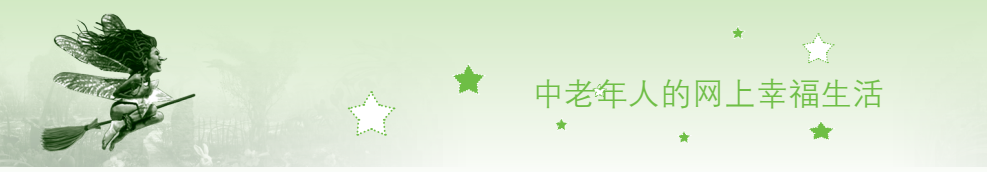

#### 第1招:改变网页的显示大小

对于中老年朋友来说,网页中默认文字的大小并不一定适合您的视力 状况,可能造成阅读不便,这时可以通过改变网页的显示大小,使其更利于 您浏览。其方法是:启动IE浏览器,在状态栏中单击"更改缩放级别"按钮 ④100% ▼右侧的下拉按钮▼,在弹出的下拉列表中选择适合的选项即可,如 图1-50所示。

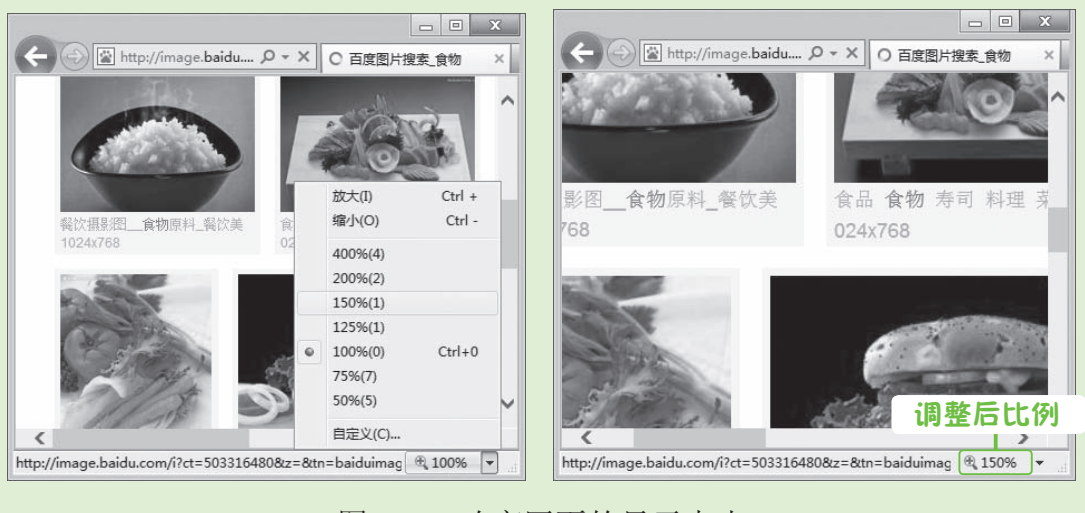

图1-50 改变网页的显示大小

#### 第2招:将常用网页设置为主页

将第2招的内容更改为:浏览网页是上网的基础操作,对于经常浏览的网页,可以将其设置为主页,这样就可避免浏览时进行搜索的麻烦。将网页设置为主页的方法是:打开需要设置为主页的网页,在按钮栏中单击 进按钮,在 弹出的下拉列表框中选择"Internet选项",在打开对话框中单击 (#用当前页(C)按钮,再单击 ### 按钮,即可将当前网页设置为主页。

## 1.8 过关练习

26

(1)使用IE浏览器浏览搜狐网(http://www.sohu.com)中健康专题网页 中自己感兴趣的内容,并将其添加到收藏夹中,熟悉IE浏览器的使用方法。

(2) 在百度网页中搜索并阅读"三国演义"的相关信息。

(3)使用百度搜索引擎搜索自己喜欢的一首歌,然后将其下载到自己的 电脑中。